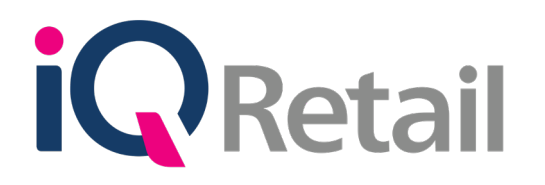

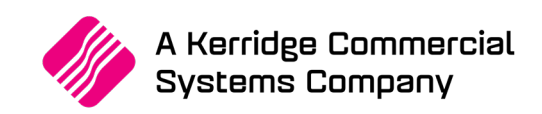

# BANK IMPORT & RECONCILIATION

A Kerridge Commercial Systems Company

iQ Retail Pty (Ltd) Registered Office: First Floor, 25 Quantum Road, Technopark, Stellenbosch 7600, Company Reg No. 2000/020305/07. VAT Number: 4760205510

# PREFACE

This is the Bank Reconciliation reference guide for IQ Business and IQ Enterprise software systems.

The document will aid in the configuration of the Bank Reconciliation for it to function correctly.

Although every effort has been made to keep this Bank Reconciliation document up to date, some of the screen examples may not be 100% the same as the ones reflected in previous versions of IQ Enterprise. This is due to the continuous development and improvement of IQ Enterprise.

Unfortunately, there will be a discrepancy from time to time. We do apologize for the inconvenience that it may cause.

Should you feel that the Bank Reconciliation document is inadequate or requires further explanation or more and better examples, please feel free to email us.

We would love to have some feedback to improve the Bank Reconciliation document in some way or another.

Regards,

IQ Retail (PTY) LTD

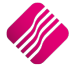

# **CONTENTS**

| INTRODUCTION                                | 4  |
|---------------------------------------------|----|
| SETUP                                       | 4  |
| DEFAULT SETTINGS (1)                        | 4  |
| BANK IMPORT                                 | 5  |
| DEFINE BANK IMPORT                          | 7  |
| CASHBOOK POSTINGS                           | 13 |
| HOW TO RECONCILE THE CASHBOOK ACCOUNT?      | 22 |
| HOW TO CORRECT AN INCORRECT CASHBOOK ENTRY? | 22 |
| BANK RECONCILIATION                         | 23 |
| ELECTRONIC RECON                            | 27 |
| ACCOUNT RECONCILIATION                      | 29 |
| SETUP                                       | 29 |
| HOW TO RECONCILE ANY OTHER LEDGER ACCOUNT?  | 33 |

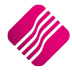

# INTRODUCTION

A bank reconciliation is the process of matching the balances in the user's accounting records for an account to the corresponding information on a bank statement. The information on the bank statement is the bank's record of all transactions impacting the user's bank account during a past month.

The goal of the bank reconciliation process is to ascertain the differences between the bank statement and the ledger account on the system and to book any changes to the accounting records as appropriate.

A bank reconciliation should be done on regular intervals for all the company's bank accounts, to ensure that the company's banking records are correct. A bank reconciliation will detect some types of fraud and this information can be used to design better controls over the receipt and payment of cash.

A bank reconciliation should be done at least once a month, as soon as the company received the bank statement. In some companies, the bank reconciliation can be done daily by checking and capturing the month-to-day transactions as recorded on the information on the company's bank account.

# SETUP

# **DEFAULT SETTINGS (1)**

From The IQ main menu  $\rightarrow$  Utilities  $\rightarrow$  Setup  $\rightarrow$  Company Details  $\rightarrow$  Default Settings (1).

Search for the option "Auto Save Bank Recon on Exit" and enable it, by ticking the box next to it. By enabling this option, you can save a snapshot of the Bank Reconciliation screen when it is closed.

| To quickly find | an option, start typing. Up and down arrows move between high                                                                                                    | lighted items.                                                                                                    |
|-----------------|----------------------------------------------------------------------------------------------------|----------------------------------------------------------------------------------------------------|
| To quiddy find  | an option, start typing. Up and down arrows move between high Use Auto Manufacturing In invoicing Auto-Generate References for Ledger Journals Enable Wildcard / Partial Searching for Lookup Dialogs Automatically Allocate to Oldest Balance Allow Changing of Line Total in Processing Module Enforce Completion of User Defined Fields in Processing Enable Style Management Enable Cash Deposits in Order Modules Enable Cash Deposits in Order Modules Enable Consolidated Ordering Enable Consolidated Ordering Auto Transferring Relax Supplier Invoice No Checking (Limit To Supplier) Enable RV Control Total Enable Multiple Beeps on Item Not Found Errors Enable Vouchers on End of Day Enable Vouchers on End of Day Enable Vouchers on End of Day Enable One Step Warehouse Transfers Allow Line by Line Credit limit check Show Landed Cost in Processing Prevent Discount Tender % on Non Discount Items | Ighted items.  Display all available Prices for Custom Price list Ask for Volumetric Detail Automatically Allow Document Scanning in Deliveries Allow Multiselect processing of Documents Allow Mandatory field setup for Debtors/Creditors Fabele Debtors Account Verification Auto-Save Bank Recon on Exit Enforce delivery date for processing Enforce delivery date for processing Duse Future Cost in Consolidated Ordering Enable Buyouts Line By Line |
|                 |                                                                                                    |                                                                                                    |
|                 |                                                                                                    | *                                                                                                    |

# **BANK IMPORT**

The IQ system allows you to import the bank statements directly out of the bank account, without recapturing any information. You can edit the import and allocate transactions to specific debtors, creditors and ledger accounts.

The system must be setup to enable you to import the bank statement.

From the IQ main menu  $\rightarrow$  Utilities  $\rightarrow$  Setup  $\rightarrow$  Module Parameters  $\rightarrow$  Ledger Tab  $\rightarrow$  Select Bank Import Definitions and click on the Setup button at the bottom of the screen.

| Debtors Creditors Stock Ledger General Services Processing CRM API Workshop                                               |       |
|----------------------------------------------------------------------------------------------------|-------|
| <ul> <li>Information Branches</li> <li>Ledger Departments</li> <li>Reporting Groups</li> </ul>                            |       |
| Bank Import Definitions     O Petty Cash Account Setup     Ledger Groupings For Trading Branches     Sundry Account Setup |       |
|                                                                                                    |       |
|                                                                                                    | Setup |

There are a few steps to follow to define the bank import file.

|      |               |   | Edit Data          |                                                                                                    |
|------|---------------|---|--------------------|----------------------------------------------------------------------------------------------------|
| Name | Description   | ^ |                    |                                                                                                    |
| 001  | Default       |   | Import Name        | STD                                                                                                  |
| STD  | STANDARD BANK |   | Import Description | STANDARD BANK                                                                                        |
|      |               |   | Format             | O .None (No Import definition) O .TXT (Text or CSV Format) O .XLS (Excel Format) O .XML (XML Format) |
|      |               |   |                    |                                                                                                    |
|      |               |   |                    |                                                                                                    |

All the Bank Imports that have already been defined will be listed in the Bank Imports Maintenance grid.

#### **BANK IMPORTS MAINTENANCE**

| NAME        | The Name field displays the name that was given to the bank import. This name is utilized for identifying the bank import. The name allows for 20 characters and can be entered as alpha and / or numeric characters. |
|-------------|----------------------------------------------------------------------------------------------------|
| DESCRIPTION | The description displays the description or name given to the specific bank import. The bank import description can be 30 characters in length.                                                                       |

## EDIT DATA

| IMPORT NAME        | The import name field is where the bank import name or number is entered, that will identify the relevant bank import. The import name can consist of either alpha and / or numeric characters.                           |
|--------------------|----------------------------------------------------------------------------------------------------|
| IMPORT DESCRIPTION | The Import description field is where the description or the name of the bank<br>import is entered. Remember to make the import description meaningful, so<br>that you know which bank import it refers to.               |
| FORMAT             | The format option allows you to specify in what format the bank import files<br>must be, for them to be imported into the system. The available formats are TXT<br>(text or CSV), XLS (Excel Format) or XML (XML Format). |

## **BUTTON FUNCTIONALITY**

| 2   | 2              |                | <b>*</b>                   | ÷\$₹            |         | *              |
|-----|----------------|----------------|----------------------------|-----------------|---------|----------------|
| Add | <u>D</u> elete | <u>S</u> earch | Define <u>B</u> ank Import | D <u>e</u> sign | Preview | Accep <u>t</u> |

| ADD                | The Add option allows you to add any new or additional bank import definitions.<br><b>NOTE</b> : Remember that after a new or additional bank import was added, you must define the Bank Import.                                                                       |  |  |  |
|--------------------|----------------------------------------------------------------------------------------------------|--|--|--|
| DELETE             | The delete option allows you to delete any of the existing or newly created bank import definitions.                                                                                                    |  |  |  |
| SEARCH             | The search option allows you to search for any information on the bank import definitions screen.                                                                                                    |  |  |  |
| DEFINE BANK IMPORT | The Define Bank Import option allows you to define the bank statement import.<br>(See below how to Define the Bank Import).                                                                                                    |  |  |  |
| DESIGN             | The design option allows you to design a Bank Import Definitions report.                                                                                                    |  |  |  |
| PREVIEW            | The Preview option allows you to Preview and/or print the Ledger Bank Import Definitions Report as at the date.                                                                                                    |  |  |  |
|                    | IQ TRAINING     Ledger Bank Import Definitions as at 03/08/2016     Page 1       Name     Description     Format       FNB     First National Bank     .TXT (Text or CSV Format)       STD     Standard Bank     .TXT (Text or CSV Format)       *** END OF REPORT *** |  |  |  |
| АССЕРТ             | The Accept option allows you to save the Bank Import Definitions and to exit the maintenance screen.                                                                                                    |  |  |  |

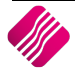

## **DEFINE BANK IMPORT**

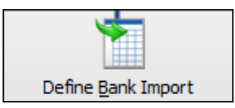

Once you have selected the Define Bank Import button at the bottom of the screen, the system must be told where to find the Source File.

You must export the bank statements on a regular basis (daily) from the bank system and save them in a secure file. This will be the file that will be imported in for the bank reconciliation.

| Ho            | v to Import |       |         |                |             |           |                |  |
|---------------|-------------|-------|---------|----------------|-------------|-----------|----------------|--|
|               | Source File |       | );; \J  | QRETAIL \IQENT | ERPRISE (IM |           |                |  |
|               | Number      | Tdate | Account | Branch         | Department  | Reference | ^              |  |
|               |             |       |         |                |             |           |                |  |
|               |             |       |         |                |             |           |                |  |
|               |             |       |         |                |             |           |                |  |
|               |             |       |         |                |             |           |                |  |
|               | 6           |       |         |                |             |           | , v            |  |
|               |             |       |         |                |             |           | -              |  |
|               |             |       |         |                |             |           |                |  |
|               |             |       | *       |                |             |           | *              |  |
| Define Import |             |       | Test Im | port           |             |           | <u>A</u> ccept |  |

Select the button next to the Source File to select the relevant CSV file format import.

#### **FILE FORMAT**

Once the CSV import file has been selected, select the Define Import button at the bottom of the screen. This option starts the Import Wizard, which allows you to specify the details on how the import data should look.

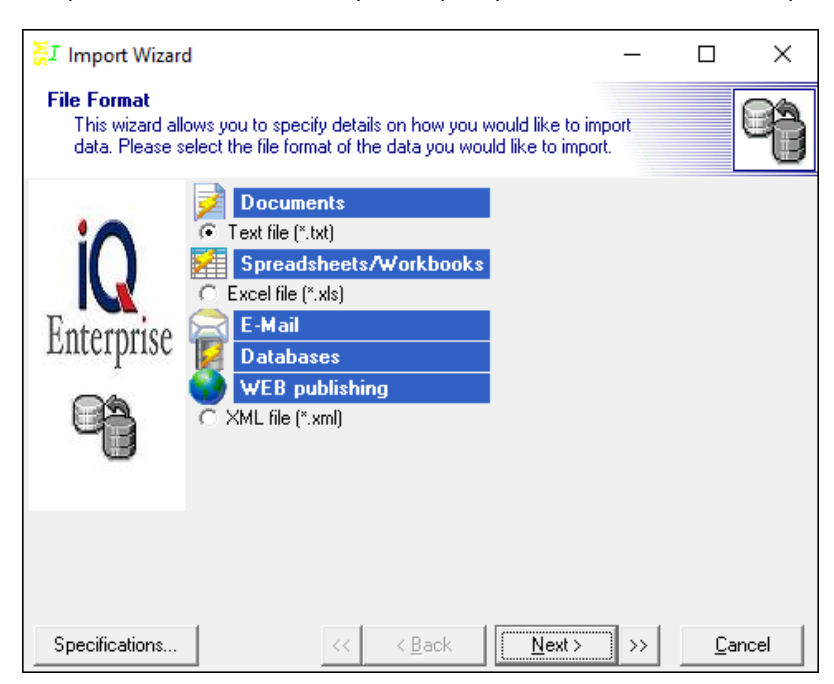

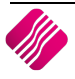

From the Import Wizard screen, select the text file option to import the csv file.

Select the Next option to continue.

| 🛃 Import Wizard                        |                                                       | -        |             | ×   |
|----------------------------------------|-------------------------------------------------------|----------|-------------|-----|
| <b>File Name</b><br>Select the file th | nat contains the data you would like to import.       |          | (           | 7   |
| iQ<br>Enterprise                       | Import from File:<br>C:\IQRETAIL\IQENTERPRISE\IMPORTI | DEFS\STD | BNK.CSV     |     |
| 9                                      | File Origin:<br>ANSI (Windows)                        |          |             |     |
| Specifications                         | << < <u>B</u> ack                                     | · · · >> | <u>C</u> an | cel |

#### FILE NAME

The system allows you to select the file that contains the data that needs to be imported.

| IMPORT FROM FILE | The Import From File option allows you to select the location where the import file was saved. Select the button at the end of the file import location to select the valid import file. |
|------------------|----------------------------------------------------------------------------------------------------|
| FILE ORIGIN      | The file origin specifies whether the file is a windows based file or if it is Dos based. Leave the setting on ANSI (Windows) and select the next option at the bottom of the screen.    |

#### TEXT SETTINGS

| 🗧 Import Wizar                  | d                                                                                                    | – 🗆 X                                                                                                    |
|---------------------------------|----------------------------------------------------------------------------------------------------|----------------------------------------------------------------------------------------------------|
| Text Settings<br>Select the app | propriate delimiter used to separate the fields                                                                                                    | in the data file.                                                                                                    |
| iQ<br>Enterprise                | <ul> <li>Delimited - Characters such as comma</li> <li>Fixed Width - Fields are aligned in colu</li> <li>Field delimiter</li> <li>Tab</li> <li>Semicolon (:)</li> <li>Comma [.]</li> <li>Space</li> <li>None</li> <li>Other symbol:</li> </ul> | or tab that separate each field<br>mns with spaces between each field<br>Record separator: CRLF<br>Text qualifier: " |
| Specifications                  | << <u>B</u> ack                                                                                                    | Next > >> Cancel                                                                                                    |

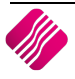

| DELIMITED        | The delimited option is applicable if commas separate the import files' fields.                                                                                                    |  |  |  |  |  |  |
|------------------|----------------------------------------------------------------------------------------------------|--|--|--|--|--|--|
| FIXED WIDTH      | The fixed width option is only applicable if the fields in the import file are aligned in columns with spaces between each field.                                                                                            |  |  |  |  |  |  |
| FIELD DELIMITER  | The field delimiter option allows you to specify the type of character that separates the different fields within the import file. In this case, where the file was saved as a .CSV file, the comma option must be selected. |  |  |  |  |  |  |
| RECORD SEPARATOR | The record separator option allows you to choose how the records for imports are inserted. The following options are available on the drop-down menu next to the field:                                                      |  |  |  |  |  |  |
|                  | field:<br>CRLF = Character Line Feed                                                                                                    |  |  |  |  |  |  |
|                  | <ul> <li>CRLF = Character Line Feed</li> <li>CR = Character Feed</li> </ul>                                                                                                    |  |  |  |  |  |  |
|                  | LF = Line Feed                                                                                                    |  |  |  |  |  |  |
|                  | <b>DTE</b> : IF the import file is a text or .CSV file, the option must be changed to LF                                                                                                    |  |  |  |  |  |  |
|                  | Click on the Next button at the bottom of the screen to continue with the Import Wizard.                                                                                                    |  |  |  |  |  |  |

## DATA FORMATS

You can now define the additional options for the data import. Ensure that these settings are set correctly; otherwise the import will not work.

| SI Import Wizard                |                                                                                                    | – 🗆 X                                                                                                    |
|---------------------------------|----------------------------------------------------------------------------------------------------|----------------------------------------------------------------------------------------------------|
| Data Formats<br>Define addition | al options for the data file.                                                                                                    | 6                                                                                                    |
| iQ<br>Enterprise                | First row: 1<br>Last row:<br>Dates, Times and Numbers<br>Date <u>O</u> rder: DMY<br>✓ Four Digit <u>Y</u> ears<br>✓ Leading <u>Z</u> eros in Dates<br>Date Delimiter:<br>/<br>Time Delimiter: | <ul> <li>Show file header</li> <li>Decimal Symbol: .</li> <li><u>I</u>housand Separator: ,</li> <li><u>C</u>urrency Symbol: R</li> <li>Logical values: True False</li> </ul> |
| Specifications                  | < < <u>B</u> ack                                                                                                    | Next> >> Cancel                                                                                                    |

| FIRST ROW                | The first row which is part of the import. In other words, if the import file has headings in, the first row to read might only be row number 2 or 3. You will not count the headings as part of the import.                                                                                                    |
|--------------------------|----------------------------------------------------------------------------------------------------|
| DATES, TIMES AND NUMBERS | These settings are done to tell the system how the information on the bank<br>statement is displayed and how to read it. The system must be told exactly how<br>to read the date, time and amounts and those settings can be set here.<br>Click on the Next button at the bottom of the screen to continue with the Import<br>Wizard. |

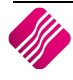

#### **FILE PREVIEW**

The file has been selected from the system and the next step is to allocate the correct columns within the import file to the fields used in the Enterprise system. To set the appropriate fields, click on the headers and select the specific fields where the information must be imported to.

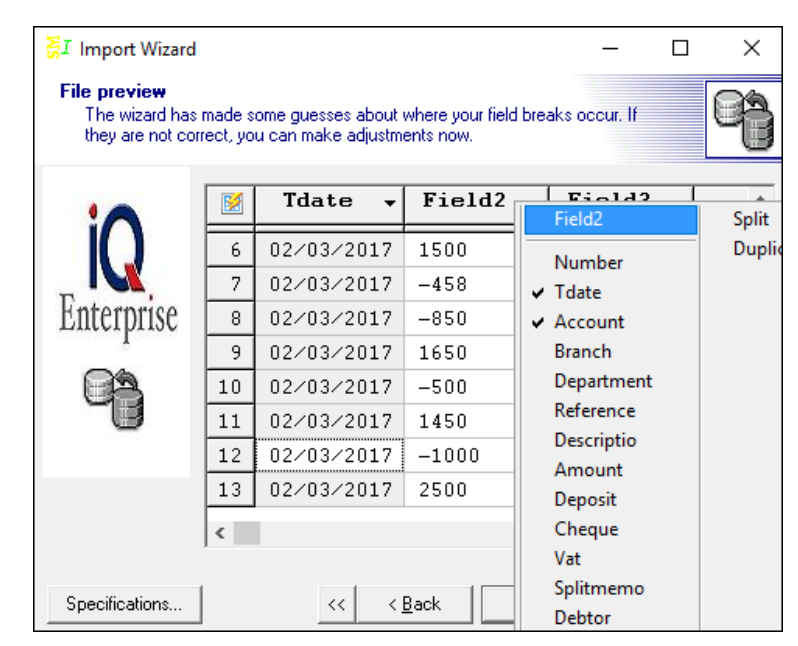

The bank import file has now been inserted into a table format, that can be executed by the Enterprise system. From here the system needs to know which of the information in the bank import file must be inserted into which field within the Enterprise database. Click the heading of the column to select the appropriate field. Once completed, select the next option.

#### MAPPINGS

| 🛃 Import Wizard                                      |                                              | _                     |               | ×     |
|------------------------------------------------------|----------------------------------------------|-----------------------|---------------|-------|
| Mappings<br>Set field mappings<br>source and destina | to specify the correspondence<br>tion files. | between fields in the | 6             | ð     |
|                                                      | Destination                                  | Source                | <b>Q</b>      | ^     |
|                                                      | Number                                       |                       |               |       |
|                                                      | Tdate                                        | Field1                |               |       |
| Enterprise                                           | Account                                      | Field3                |               |       |
|                                                      | Branch                                       | Field4                |               |       |
|                                                      | Department                                   |                       |               |       |
|                                                      | Reference                                    |                       |               |       |
| - 1                                                  | Descriptio                                   |                       |               |       |
| T T                                                  | Amount                                       | Field2                |               |       |
| T                                                    | Deposit                                      |                       |               |       |
| П                                                    | Cheque                                       |                       |               |       |
|                                                      |                                              |                       |               | · · · |
| Specifications                                       | <u> </u>                                     | <u>N</u> ext> >>      | <u>C</u> ance |       |

On the Mappings screen the destination and source fields are shown, because the source fields are linked to the appropriate database fields, the system will know where to import the information to.

EXAMPLE: Because the system is told exactly where field1 belongs and because the .CSV import file shows that field1 is the transaction date, this in turn will import the date from our .CSV import file into the Tdate (transaction date) field of the database.

NOTE: The column that is ticked as a "Key" symbol, is processed in the following way: if one had to import debtors for example and the account number is in the import file, then the "Key" option would be utilized.

#### **DATA PREVIEW**

| 🛃 Import Wizard                       |           |                |                |               | _      |               | × |  |
|---------------------------------------|-----------|----------------|----------------|---------------|--------|---------------|---|--|
| <b>Data preview</b><br>Please check y | our data  | a before impor | ting.          |               |        | e             | Ð |  |
| 10                                    |           | Tdate          | Account        | Branch        | Amount |               | ^ |  |
|                                       | 1         | 02/03/2        | CB20170        | The Bar       | 1500   |               |   |  |
|                                       | 2         | 02/03/2        | CB20170        | The Bar       | 1500   |               |   |  |
| Enterprise                            | 3         | 02/03/2        | CB20170        | SL-DEBI       | -895   |               |   |  |
| p                                     | 4         | 02/03/2        | CB20170        | Blue          | -980   |               |   |  |
|                                       | 5         | 02/03/2        | CB20170        | Green         | 1444   |               |   |  |
| -9                                    | 6         | 02/03/2        | CB20170        | Grey          | 1500   |               |   |  |
|                                       | 7         | 02/03/2        | CB20170        | LIBLIFE       | -458   |               |   |  |
|                                       | 8         | 02/03/2        | CB20170        | T.TRI.TFE     | -850   |               | ¥ |  |
|                                       | Coad when |                |                |               |        |               |   |  |
|                                       | 🔲 Sk      | ip if          |                |               |        |               |   |  |
| Specifications                        |           | <<             | < <u>B</u> ack | <u>N</u> ext: | > >>   | <u>C</u> ance |   |  |

Here, the fields have been mapped accordingly and you can see the result. Select the next option to finalize the bank statement import setup.

#### SUMMARY

| <b>∏</b> Import Wizard                             | ×                                                                                                    |
|----------------------------------------------------|----------------------------------------------------------------------------------------------------|
| <b>Summary</b><br>We've gathere<br>Please click E: | ed all the information the wizard needs to import your data.                                                                                                    |
| iQ<br>Enterprise                                   | Import mode<br>Append: add records to the destination table<br>Update: update record in destination with matching record from source<br>Append/Update: if record exists in destination, update it. Otherwise, add<br>Delete: delete records in destination that match records in source<br>Copy: delete all records in destination, repopulate from the source<br>Append New: add records only if they are not in destination table |
| Specifications                                     | < < <u>Back</u> <u>N</u> ext> >> Execute                                                                                                    |

The final step for the import definition wizard, is to select the execute option. Execute will complete the definition of the bank statement import.

| How t         | to Import  |            |                 |        |              |           |        |  |
|---------------|------------|------------|-----------------|--------|--------------|-----------|--------|--|
| Science       | ource File |            | C: \IQRE        |        | TERPRISE \IN | IPORT ··· |        |  |
|               |            |            |                 |        |              |           |        |  |
| Γ             | Number     | Tdate      | Account         | Branch | Department   | Reference | ^      |  |
|               | 1          | 02/03/2017 | CB2017001       | The    |              |           |        |  |
|               | 2          | 02/03/2017 | CB2017001       | The    |              |           |        |  |
|               | 3          | 02/03/2017 | CB2017001       | SL-    |              |           |        |  |
|               | 4          | 02/03/2017 | CB2017001       | Blu    |              |           |        |  |
| _             | 5          | 02/03/2017 | CB2017001       | Gre    |              |           |        |  |
| _             | 6          | 02/03/2017 | CB2017001       | Gre    |              |           |        |  |
| _             | 7          | 02/03/2017 | CB2017001       | LIB    |              |           |        |  |
| _             | 8          | 02/03/2017 | CB2017001       | LIB    |              |           |        |  |
| _             | 9          | 02/03/2017 | CB2017001       | DAT    |              |           |        |  |
| _             | 10         | 02/03/2017 | CB2017001       | DIN    |              |           |        |  |
| _             | 11         | 02/03/2017 | CB2017001       | ΠΤ     |              |           |        |  |
| _             | 12         | 02/03/2017 | CB2017001       | LIB    |              |           |        |  |
| _             | 13         | 02/03/2017 | CB2017001       | Blu    |              |           |        |  |
| _             | 14         | 02/03/2017 | The Bargain Sto |        |              |           |        |  |
| _             | 15         | 02/03/2017 | The Bargain Sto |        |              |           | ×      |  |
| •             | c 👘        |            |                 |        |              |           | >      |  |
|               |            |            |                 |        |              |           |        |  |
|               |            |            |                 |        |              |           |        |  |
|               |            |            |                 |        |              |           |        |  |
|               |            |            |                 |        |              |           |        |  |
|               |            |            |                 |        |              |           |        |  |
|               |            |            |                 |        |              |           |        |  |
|               |            |            |                 |        |              |           |        |  |
|               |            |            |                 |        |              |           | •      |  |
| Define Import |            |            | Test Impor      | 1      |              |           | Accept |  |

NOTE: The bank statement import file is now completed.

#### **TEST IMPORT**

The Test Import option can be selected to test the current imported information. If no errors occur, then the import file is working correctly and the import was successful. If there are error messages that occur, the import is unsuccessful and must be fixed.

#### ACCEPT

When you are done with the setup or definition of the bank import, the Accept option can be selected to complete and save the bank statement import.

| Bank Imports Mainte | enance        |        | Edit Data          |                 |                                |                |
|---------------------|---------------|--------|--------------------|-----------------|--------------------------------|----------------|
| Name                | Description   | ^      |                    |                 |                                |                |
| 001                 | Default       |        | Import Name        | 2               | STD                            |                |
| ▶ STD               | STANDARD BANK |        |                    |                 |                                |                |
|                     |               |        | Import Descr       | ription         | STANDARD BANK                  |                |
|                     |               |        | Format             |                 |                                |                |
|                     |               |        |                    |                 | O .None (No Import definition) |                |
|                     |               |        |                    |                 | IXI (lext or CSV Format)       |                |
|                     |               |        |                    |                 | () .XLS (Excel Format)         |                |
|                     |               |        |                    |                 | (XML (XML Format)              |                |
|                     |               | ¥      |                    |                 |                                |                |
| Add                 | Delete        | Search | Define Bank Import | D <u>e</u> sign | Preview                        | Accep <u>t</u> |

# **CASHBOOK POSTINGS**

A cashbook is a financial journal that contains all receipts and payments, including bank deposits and withdrawals. A cashbook is regularly reconciled with the bank statements, as an internal auditing measure.

Each month, the bank sends a bank statement, which lists the beginning and ending account balance and transactions that took place throughout the month.

When the cashbook is reconciled, the transactions are compared between the cashbook and the bank statement. Proper adjustments are made to ensure that both accounts report the same amount of cash. Reconciling the bank statement and cashbook allows you to know how much cash the business has available.

IQ added the option to reconcile the entries as they are added to a cashbook batch. A new field was added to the grid for this purpose.

When the bank statement is imported, you must ensure that no transactions are duplicated. No payments or receipts must be done for the transactions that already appear in the bank statement.

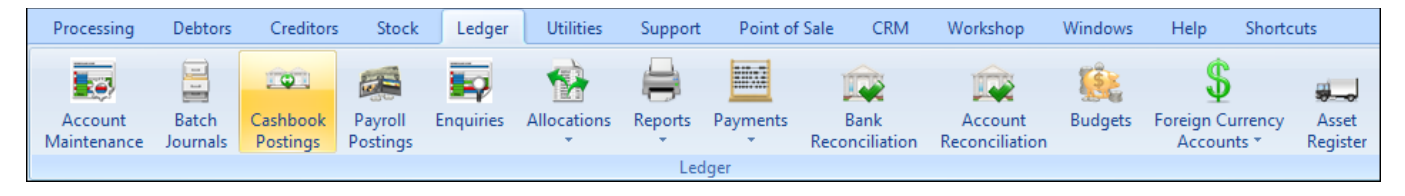

From the IQ main menu  $\rightarrow$  Ledger  $\rightarrow$  Cashbook Postings.

**NOTE**: The Cashbook Postings are processed in batch format, which allows you to capture the complete cashbook for a period and then process the whole batch at once.

| Data - Mutiselect[OFF]           Date         Type         Account         Reference         Name         Description         Deposit         Payment         Tax         Notes         S         Reco         Account           10/04/2018         If 10/00.000.00         Insurance         Santam         R0.00         R356.00         0         Image: Santam         R0.00         R1500.00         0         Image: Santam         R0.00         R1500.00         0         Image: Santam         R0.00         R1500.00         0         Image: Santam         R0.00         R1500.00         0         Image: Santam         R0.00         R1500.00         0         Image: Santam         R0.00         R1500.00         0         Image: Santam         R0.00         R1500.00         0         Image: Santam         R0.00         R1500.00         Image: Santam         R0.00         R1500.00         R0.00         Image: Santam         R0.00         R0.00         Image: Santam         R0.00         R1500.00         Image: Santam         R0.00         Image: Santam         R0.00         R0.00         Image: Santam         R0.00         Image: Santam         R0.00         Image: Santam         R0.00         Image: Santam         R0.00         Image: Santam         R0.00         Image: Santam |             | Q                   | Re     | etail<br>NTERPRISE       | Bank Account<br>Batch Name | t 3990.000.000.00 Bank    | Account - Cheque           |                         | Batch Selection<br>Select Batch<br>1<br>2 LISA<br>3 Empty<br>4 Empty<br>5 Empty<br>6 Empty | Dynamic Re            | conciliation | <ul> <li>○ 7 Empty</li> <li>○ 8 Empty</li> <li>○ 9 1</li> <li>○ 10 Empty</li> <li>○ 11 Empty</li> <li>○ 12 Empty</li> </ul> |                     |                  |
|----------------------------------------------------------------------------------------------------|-------------|---------------------|--------|--------------------------|----------------------------|---------------------------|----------------------------|-------------------------|--------------------------------------------------------------------------------------------|-----------------------|--------------|----------------------------------------------------------------------------------------------------|---------------------|------------------|
| Date         Type         Account         Reference         Name         Description         Deposit         Payment Tax Notes         S Reco         A           I         10/04/2018 GI         1410.000.000.00         Insurance         Santam         R0.00         R356.00         0         □         S0/12/1           10/04/2018 GI         1525.000.000.00         Insurance         Discovery         R0.00         R 1500.00         0         □         30/12/1           10/04/2018 GI         1525.000.000.00         Telephone & Postage         Telkom         R0.00         R 500.00         0         □         30/12/1           10/04/2018 Ors         GRE002         Grey - Settlement Disc (FaGrey - Settlement)         R1 500.00         R0.00         R 500.00         0         □         30/12/1           10/04/2018 Ors         KYZ001         XYZ Wholesalers         XYZ Wholesalers         R0.00         R2 500.00         0         □         30/12/11           10/04/2018 Crs         XYZ001         XYZ Wholesalers         XYZ Wholesalers         R0.00         R2 500.00         0         □         30/12/11                                                                                                    | D           | ata - Multisel      | ect[OF | F]                       |                            |                           |                            |                         |                                                                                            |                       |              |                                                                                                    |                     |                  |
| I         10/04/2018 GI         1410.000.000.00         Insurance         Santam         R0.00         R356.00         0         0/07/2018           10/04/2018 GI         1410.000.000.00         Insurance         Discovery         R0.00         R1500.00         0         0/07/2018           10/04/2018 GI         1615.000.000.00         Telephone & Postage         Telcom         R0.00         R0.00         0         0/07/2018           10/04/2018 GI         GES.000.000.00         Telephone & Postage         Telcom         R0.00         R0.00         0         0/07/2018           10/04/2018 GI         GES.000.000.00         Telephone & Postage         Telcom         R0.00         R0.00         0         0/12/11           10/04/2018 Crs         XYZ001         XYZ Wholesalers         XYZ Wholesalers         R0.00         R2 500.00         0         0         0/12/11                                                                                                    |             | Date                | Туре   | Account                  | Reference                  | Name                      | Description                |                         | Deposit                                                                                    | Payment 1             | ax Notes     |                                                                                                    | S., F               | Reco 🔺           |
| 10/04/2018 Gl         1410.000.000.00         Insurance         Discovery         R0.00         R1 500.00         0         30/12/11           10/04/2018 Gl         1625.000.000.00         Telephone & Postage         Telew         R0.00         R500.00         0         30/12/11           10/04/2018 Drs         GRE002         Grey - Settlement Disc (Farmer)         R1 500.00         0         30/12/11           10/04/2018 Drs         KRE002         Grey - Settlement Disc (Farmer)         R1 500.00         0         30/12/11           10/04/2018 Crs         XYZ001         XYZ Wholesalers         XYZ Wholesalers         R0.00         R2 500.00         0         30/12/11                                                                                                    | <u> </u>    | 10/04/2018          | Gl     | 1410.000.000.0           | ¢                          | Insurance                 | Santam                     |                         | R0.00                                                                                      | R356.00               | 0            |                                                                                                    |                     | 30/12/1          |
| 10/04/2018 G1       1625.000.000.00       Telephone & Postage       Telkom       R0.00       R500.00       0       30/12/11         10/04/2018 Drs       GRE002       Grey - Settlement Disc (Farmer)       R1 500.00       R0.00       0       30/12/11         10/04/2018 Crs       XYZ001       XYZ Wholesalers       XYZ Wholesalers       R0.00       R2 500.00       0       30/12/11                                                                                                    |             | 10/04/2018          | Gl     | 1410.000.000.0           | ¢                          | Insurance                 | Discovery                  |                         | R0.00                                                                                      | R1 500.00             | 0            |                                                                                                    |                     | 30/12/1          |
| 10/04/2018 Drs         GRE002         Grey - Settlement Disc (Farmer)         R1 500.00         0         30/12/11           10/04/2018 Crs         XYZ001         XYZ Wholesalers         R0.00         R2 500.00         0         30/12/11                                                                                                    |             | 10/04/2018          | Gl     | 1625.000.000.0           | ¢                          | Telephone & Postage       | Telkom                     |                         | R0.00                                                                                      | R500.00               | 0            |                                                                                                    |                     | 30/12/1          |
| 10/04/2018 Crs XYZ001 XYZ Wholesalers XYZ Wholesalers 0 0 0 30/12/1                                                                                                    |             | 10/04/2018          | Drs    | GRE002                   |                            | Grey - Settlement Disc (F | Grey - Settlement Disc (Fa | armer)                  | R1 500.00                                                                                  | R0.00                 | 0            |                                                                                                    |                     | 30/12/1          |
| 1 500.00 4856.00 ¥                                                                                                    |             | 10/04/2018          | Crs    | XYZ001                   |                            | XYZ Wholesalers           | XYZ Wholesalers            |                         | R0.00                                                                                      | R2 500.00             | 0            |                                                                                                    |                     | 30/12/1          |
|                                                                                                    |             |                     |        |                          |                            |                           |                            | ſ                       | 1 500.00                                                                                   | 4856.00               |              |                                                                                                    |                     | Ţ                |
|                                                                                                    | <u>S</u> ei | arch <u>G</u> L Ame | ndment | ts <u>L</u> oad Batch Sa | ave Batch De               | elete Export Batch Bar    | nk Import Change dates R   | ا<br><u>u</u> les Setup | Design Print Bat                                                                           | tch <u>Fl</u> ash Rep | ports        | MultiSelect                                                                                                    | Spli <u>t</u> Entry | P <u>r</u> ocess |

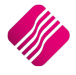

#### CASHBOOK OPTIONS

| BANK ACCOUNT                  | Select the appropriate bank account from the drop-down menu at the end of the field. Each bank account has its own ledger account and therefore every bank account can be reconciled on its own. This enables you to ensure that each cashbook balances to the appropriate bank statement.                       |
|-------------------------------|----------------------------------------------------------------------------------------------------|
| BATCH NAME                    | The saved batches appear under the Batch selection screen. Once a batch is selected, the name under which the batch was saved, will appear in this field.                                                                                                    |
| ENABLE ACCOUNT<br>ALLOCATIONS | If this option is enabled, you can allocate debtors<br>receipts and creditors payments directly to selected<br>transactions, once the batch is processed. IQ uses the<br>Open Item posting method.<br>If this option is not enabled (ticked), you will have to do separate debtors and<br>creditors allocations. |
| ENABLE INCREMENT<br>REFERENCE | If this option is enabled, you can enter a reference to the transaction and the system will automatically increment the reference number for the next line.                                                                                                    |

#### BATCH SELECTION

| SELECT BATCH | On the top right hand corner of the screen are 12 different cashbook batches listed. Select the batch to be used. If a previous batch has already been used and |
|--------------|----------------------------------------------------------------------------------------------------|
|              | saved, this batch can be recalled, details amended and / or to process. In other words, this option allows you to work in different batches at any given time.  |

#### DYNAMIC RECONCILIATION

After the inclusion of the reconciliation feature in the Cashbook postings, it was necessary to add a view of what the effect of the reconciled records will be, once it is processed. The summary of the Bank Recon module was included into the Cashbook, with a few amendments to assist you in using the new Reconcile feature. It shows the current state of the Bank account, with its closing balance. The new feature of providing a control amount is implemented here. When adding entries to the batch, they will increase the total of cheques and deposits for the current batch. If reconciled, they are used in the calculation to determine the new bank balance after processing the batch.

The refresh button () is only available on the Dynamic Reconciliation screen. This option will recalculate all the transactions in the cashbook since the start of the account, to refresh the totals that appear in the Dynamic Recon.

#### DATA GRID

| Di | ata - Multisele                                                                                                    | ct[ON] |                 |           |                                                                                                    |                                                                                                    |                                                                                                 |                                                                                         |                                                |                                                                                                    |                                                            |                                                                            |   |
|----|----------------------------------------------------------------------------------------------------|--------|-----------------|-----------|----------------------------------------------------------------------------------------------------|----------------------------------------------------------------------------------------------------|-------------------------------------------------------------------------------------------------|-----------------------------------------------------------------------------------------|------------------------------------------------|----------------------------------------------------------------------------------------------------|------------------------------------------------------------|----------------------------------------------------------------------------|---|
|    | Date                                                                                                    | Туре   | Account         | Reference | Name                                                                                                    | Description                                                                                                    | Deposit                                                                                         | Payment                                                                                 | Tax                                            | Notes                                                                                               | Split                                                      | Reconciled                                                                 | ^ |
| I  | 10/04/2018                                                                                                    | Gl     | 1410.000.000.00 | 134       | Insurance                                                                                                    | Santam                                                                                                    | R0.00                                                                                           | R356.00                                                                                 | 0                                              |                                                                                                    |                                                            | 30/12/1899                                                                 |   |
|    | I         10/04/2018         GI         1410.000.000.00         134         In           DATE         I         I         < |        |                 |           | Enter the c<br>financial ye<br>always be p<br>company's<br>computer o<br>and Financ<br>Details $\rightarrow$ o<br><b>NOTE</b> : The<br>posted to t | late in the format DDM<br>ear this transaction is b<br>posted to the month as<br>financial period startin<br>date to the correct mor<br>ial year dates are corre<br>Closing Dates).<br>system is a date driver<br>the date specified. | IMYYYY. T<br>eing posta<br>defined I<br>ng or endin<br>hth and to<br>ectly enter<br>h system, f | This date<br>ed to. Th<br>by the co<br>ng. It is t<br>o see tha<br>red (see<br>transact | tell:<br>e ca<br>omp<br>hero<br>t the<br>Utili | s the syster<br>ashbook en<br>uter date a<br>efore impo<br>e Ledger Cl<br>ties → Setu<br>will autom | n wł<br>tries<br>nd t<br>rtant<br>osiny<br>up <del>-</del> | here in the<br>will<br>he<br>t to set the<br>g Dates<br>Company<br>ally be |   |

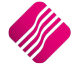

| ТҮРЕ        | The Type field specifie<br>There are three (3) dif                                                                                                    | es what type of ca<br>ferent types that                                                                           | shbook posting is g<br>you may choose fro                                                   | oing to be posted.<br>om (GL, DRS or CRS).                                                    |
|-------------|----------------------------------------------------------------------------------------------------|----------------------------------------------------------------------------------------------------|---------------------------------------------------------------------------------------------|-----------------------------------------------------------------------------------------------|
|             | The <b>GL</b> option allows y<br>general ledger accoun<br>once the DRS option h<br>option allows you to p<br>selected, to a selected                                                                                                    | you to post either<br>ts. The <b>DRS</b> optio<br>las been selected,<br>post a creditor pay<br>I creditors accoun | a deposit or payme<br>n allows you to pos<br>to a selected debte<br>ment, once the CR<br>t. | ent to any of the<br>it a debtor receipt,<br>ors account. The <b>CRS</b><br>S option has been |
| ACCOUNT     | Enter the account number that the payment (cheque) or the deposit must be allocated to, or use the available search facility (ALT and the down arrow or click on the drop-down button at the end of the field.)                                    |                                                                                                    |                                                                                             |                                                                                               |
| REFERENCE   | Enter the cheque or deposit number in this field. This is a 30-character alphanumeric field.                                                                                                    |                                                                                                    |                                                                                             |                                                                                               |
|             | <b>NOTE</b> : If a numeric value (e.g. 1234) is entered and increment reference is enabled, the number will automatically increment and insert into the reference field of the next line (e.g. 1235).                                              |                                                                                                    |                                                                                             |                                                                                               |
|             | <b>NOTE</b> : You can press t<br><b>duplicate</b> the information for the deposit or pays                                                                                                    | he <b>F8</b> function ke<br>tion of the previo<br>ment.                                                           | y at the beginning o<br>us line. You only m                                                 | of a line, which will<br>ust enter the amounts                                                |
| NAME        | This field will default to either the 'allocated' account description or the name of the debtor or creditor, whose account was selected in the account field. The name can't be edited.                                                            |                                                                                                    |                                                                                             |                                                                                               |
| DESCRIPTION | This field will default to either the 'allocated' account description or the name of the debtor or creditor, whose account was selected in the account field. Edit this field if required and enter a more descriptive and meaningful description. |                                                                                                    |                                                                                             |                                                                                               |
| DEPOSIT     | Enter the full amount                                                                                                    | inclusive of VAT ι                                                                                                | inder the deposit co                                                                        | olumn.                                                                                        |
|             | Deposits represent the entries that show the money coming into the bank account, in other words if will increase the cashbook or bank account.                                                                                                    |                                                                                                    |                                                                                             | ng into the bank<br>nk account.                                                               |
|             |                                                                                                    | Cashbook / Bank                                                                                                   | (                                                                                           |                                                                                               |
|             |                                                                                                    | Debit +                                                                                                    | Credit -                                                                                    |                                                                                               |
|             |                                                                                                    | 1,000                                                                                                    |                                                                                             |                                                                                               |
|             |                                                                                                    | Debtor's Accoun                                                                                                   | t                                                                                           |                                                                                               |
|             |                                                                                                    | Debit +                                                                                                    | Credit -                                                                                    |                                                                                               |
|             |                                                                                                    |                                                                                                    | 1,000                                                                                       |                                                                                               |

| PAYMENT | Enter the full amount inclusive of VAT under the payment column.                                 |                                                                                                    | column.                                                                         |                                                          |
|---------|--------------------------------------------------------------------------------------------------|----------------------------------------------------------------------------------------------------|---------------------------------------------------------------------------------|----------------------------------------------------------|
|         | Payments represent t<br>account, in other wor                                                    | the entries that s<br>ds payments will                                                                                                    | how the money goin<br>I decrease the cashbo                                     | g out of the bank<br>ook or bank account.                |
|         |                                                                                                  | Cashbook / Bar                                                                                                    | ık                                                                              |                                                          |
|         |                                                                                                  | Debit +                                                                                                    | Credit -                                                                        |                                                          |
|         |                                                                                                  |                                                                                                    | 1,000                                                                           |                                                          |
|         |                                                                                                  |                                                                                                    | 500                                                                             |                                                          |
|         |                                                                                                  | Creditor's Acco                                                                                                    | unt                                                                             |                                                          |
|         |                                                                                                  | Debit -                                                                                                    | Credit +                                                                        |                                                          |
|         |                                                                                                  | 1,000                                                                                                    |                                                                                 |                                                          |
|         |                                                                                                  | Advertising                                                                                                    |                                                                                 |                                                          |
|         |                                                                                                  | Debit +                                                                                                    | Credit -                                                                        |                                                          |
|         |                                                                                                  | 500                                                                                                    |                                                                                 |                                                          |
| ТАХ     | Enter the VAT rate ap<br>rate can be selected f<br>appropriate VAT rate<br>each account is setup | pplicable to the tr<br>from the drop-do<br>for the ledger ac<br>to link to a VAT                                                                  | ransaction into this fi<br>own menu next to the<br>count should automa<br>rate. | eld. The applicable<br>field. The<br>atically appear, as |
| NOTES   | The Notes field allow<br>transaction. These no                                                   | s you to enter an<br>otes can be printe                                                                                                    | y additional informated at a later stage.                                       | ion regarding the                                        |
| SPLIT   | The Split option is on<br>split a transaction to                                                 | ly available on th<br>more than one le<br>letence<br>aning Expenses<br>ges<br>a.<br>Intry screen will a<br>en you select the<br>y button at the b | e General Ledger acceder account.                                               | ounts. It allows you to                                  |

|            | <ul> <li>NOTE: You can't exit or close the Split Entry screen unless the whole amount is split and allocated.</li> <li>NOTE: Split is not available on the Debtors or Creditors transactions, only the Ledger accounts.</li> </ul> |
|------------|----------------------------------------------------------------------------------------------------|
| RECONCILED | The Reconciled option allows you to reconcile a transaction as soon as the line is entered. Use the <b>F9</b> function key on the keyboard to toggle the transaction to be reconciled, or to un-reconcile the transaction.         |

### **BUTTON FUNCTIONALITY**

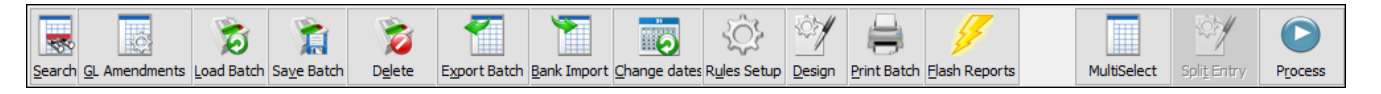

| SEARCH        | The search option allows you to search for any information regarding the ledger cashbook that is displayed on the screen.                                                                                                    |  |
|---------------|----------------------------------------------------------------------------------------------------|--|
| GL AMENDMENTS | The GL Amendments option allows you to add or edit General Ledger accounts.                                                                                                    |  |
| LOAD BATCH    | The load batch option allows you to load any cashbook batch that has been saved. Select the batch and click on Accept.                                                                                                    |  |
| SAVE BATCH    | The save batch option allows you to save any cashbook batch. This option is very useful if you needs to save a batch that will be re-used on a regular basis. In other words, a template of the transactions is saved, which can be used over and over.                                                                                                    |  |
| DELETE        | The Delete option allows you to delete transactions from the batch that is displayed on the screen. There are four (4) methods of deleting information:           Delete Batch           Delete Current Item           Delete Selected Items           Delete All Duplicates   DELETE BATCH The Delete Batch option allows you to delete the whole batch and start over or to load another batch. |  |

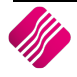

|              | DELETE CURRENT ITEM                                                                                                    |  |  |  |
|--------------|----------------------------------------------------------------------------------------------------|--|--|--|
|              | The Delete Current Item option allows you to delete only the current highlighted item from the batch. Select the item by highlighting it and then selecting this option from the Delete button at the bottom of the screen.                                                                                                    |  |  |  |
|              | DELETE SELECTED ITEMS                                                                                                    |  |  |  |
|              | The Delete Selected Items option allows you to select a few transactions and to delete only the selected items from the batch.                                                                                                    |  |  |  |
|              | DELETE ALL DUPLICATES                                                                                                    |  |  |  |
|              | The Delete All Duplicates option allows you to delete all the duplicated transactions.                                                                                                    |  |  |  |
| EXPORT BATCH | Select the Export Batch option to export the current information displayed on the screen, into any of the following formats (.CSV, TXT, HTML, XML and XLS (Excel)).                                                                                                    |  |  |  |
| BANK IMPORT  | The Bank Import option allows you to import the bank statement once it has been setup correctly.                                                                                                    |  |  |  |
| CHANGE DATES | The change dates option allows you to change all the dates within the cashbook posting screen, to a selected date. In other words, if the change dates option is selected, the system will change all the dates on the current cashbook postings displayed on the screen to the last date or the date that is currently highlighted.<br><b>NOTE</b> : This option is to be used with the reloading of a saved batch. The saved                                                                                                    |  |  |  |
|              | batch can be loaded and then you must change the dates to the current month.                                                                                                    |  |  |  |
|              | NOTE: You need to change the date on the first line of the imported batch to the appropriate date. If you then select the Change Dates option, the system will prompt you to change all the dates in the batch to the selected date.                                                                                                    |  |  |  |
| RULES SETUP  | You can Setup rules on the cashbook postings. If the bank statement is imported<br>and the Reference, Description or Notes contain specific words or information,<br>the system can be set to automatically write these entries to specific accounts.                                                                                                    |  |  |  |
|              | SETUP F6 (CASHBOOK RULES)                                                                                                    |  |  |  |
|              | Entry Definition     Set to       Reference Contains     Bank Charges       Description Contains     Bank Charges       Notes Contains     Account       Deposit / Payment     Payment (Credit)       Bank Account     3990.000.000                                                                                                    |  |  |  |
|              | Contains Reference Contains Description Contains Notes         Is Debt/Credit         Bank Account         Entry Type         Vat Rate           Bank Charges         C         3990.000.000.1225.000.000.00         G         1           DEBIT TRAN         MOMENTUM         C         1410.000.000.00         G         1           DEBIT TRAN         DINERS CLU         DINERSS CLU N N 351         C         1290.000.000.00         G         1           DINERS CLU DINERSCUEN N 351         C         1290.000.000.00         G         1         1           INSURANCE         LIBLIFE         C         1410.000.000.00         G         1           INSURANCE         SL-DEBITS SANLAM         C         1410.000.000.00         G         1           INSURANCE         SL-DEBITS SANLAM         C         1410.000.000.00         G         1           MAGTAPE CR         BEACHTRAVEL         C         1450.000.000.00         G         1           MAGTAPE CR         BEACHTRAVEL         D         ABC001         D         0           Brown         D         BRC001         D         0         0 |  |  |  |
|              | Opening     Opening     Opening     Opening     Opening     Opening     Opening       Design     Breview     Pgint     Export     Delete     Accept                                                                                                    |  |  |  |
|              | RUN F7                                                                                                    |  |  |  |
|              | The Run Rules function key ( <b>F7</b> ) on the keyboard, allows you to automatically allocate the setup accounts to the entries in the cashbook.                                                                                                    |  |  |  |

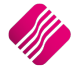

| DESIGN        | The Desig                                                       | n option a                                                            | llows you                                                         | to modify the                                                                         | Cashboo                                          | k Postings                                               | report lay                                             | out.                             |
|---------------|-----------------------------------------------------------------|-----------------------------------------------------------------------|-------------------------------------------------------------------|---------------------------------------------------------------------------------------|--------------------------------------------------|----------------------------------------------------------|--------------------------------------------------------|----------------------------------|
| PRINT BATCH   | The print<br>entered o<br>processed                             | batch opti<br>n the grid,<br>I helps to s                             | on allows<br>, before th<br>see what i                            | you to print the batch is pro-<br>s going to hap                                      | ne existin<br>cessed. P<br>pen whei              | g (current)<br>rinting the<br>n the batch                | batch as<br>batch bef<br>is proces                     | it is<br>fore it's<br>sed.       |
|               | IQ Retail - Training Exa                                        | mple                                                                  |                                                                   | Date Printed : 10/04/2018<br>Cashbook Posti                                           | 15:11:51                                         |                                                          |                                                        | Page No 1                        |
|               | Date Type                                                       | Account                                                               | Paference                                                         | Bank Account no 3990.000.000.0                                                        | 0 Audit Trai No 0                                | Chemies                                                  | Solit                                                  | Reconciled                       |
|               | 10/04/2018 D                                                    | BLA001                                                                | CREDIT TRA                                                        | Black - Terms 30 Days                                                                 | 1 500.00                                         | cicques                                                  | False                                                  | Apr 2018                         |
|               | 10/04/2018 D<br>10/04/2018 G<br>10/04/2018 D<br>10/04/2018 D    | BLU001<br>1410.000.000.00<br>WHI001<br>GRE001                         | ELECTRONIC<br>INSURANCE<br>MAGTAPE CR<br>IB PAYMENT               | Blue - Credit Limit R1<br>SL-DEBITS SANLAM<br>White<br>Green - On Hold                | 1 500.00<br>1 <del>441</del> .00                 | 895.00<br>980.00                                         | False<br>False<br>False<br>False                       | Apr 2018                         |
|               | 10/04/2018 D<br>10/04/2018 G<br>10/04/2018 G<br>10/04/2018 D    | BRC001<br>1410.000.000.00<br>1410.000.000.00<br>BRC001                | CREDIT TRA<br>INSURANCE<br>DEBIT TRAN<br>ELECTRONIC               | Brown - Vat Exempt (Export)<br>LIBLIFE<br>MOMENTUM<br>Brown - Vat Exempt (Export)     | 1 500.00                                         | 458.00<br>860.00                                         | False<br>False<br>False<br>False                       | Apr 2018                         |
|               | 10/04/2018 G<br>10/04/2018 D                                    | 1290.000.000.00<br>BLU001                                             | DINERS CLU<br>IB PAYMENT                                          | DINERSCLUB<br>Blue - Credit Limit R1                                                  | 1 490.00                                         | 500.00                                                   | False<br>False                                         | Apr 2018                         |
|               | 10/04/2018 G<br>10/04/2018                                      | 1450.000.000.00                                                       | MAGTAPE CR<br>IB PAYMENT                                          | BEACHTRAVEL<br>INV31646                                                               | 2 500.00                                         | 1 000.00                                                 | False<br>False                                         | Apr 2018                         |
|               | 10/04/2018 D                                                    | BLAUUI                                                                | CREDIT TRA                                                        | Black - Terms 30 Days                                                                 | 14 144.00                                        | 4 693.00                                                 | - Fase                                                 | Apr 2018                         |
| FLASH REPORTS |                                                                 | Available Flash Rep<br>2.<br>3.<br>4.<br>5.<br>7.<br>3.<br>9.         | etail<br>ENTERPRISE<br>ports                                      | When you get used to<br>functionality, you may<br>Alt+1 to Alt+9 to acce<br>directly. | the report<br>press<br>ss the reports            |                                                          |                                                        |                                  |
|               |                                                                 | Access                                                                |                                                                   | Design                                                                                |                                                  |                                                          | Pre <u>v</u> iew                                       |                                  |
|               | The Flash<br>setup spe<br>previous p                            | Reports of<br>cific to Cas<br>processed                               | ption allo<br>shbook Pc<br>informati                              | ws you to drav<br>ostings. This ma<br>on quickly.                                     | v a quick<br>akes it ea                          | flash repor<br>sy if you ne                              | t that has<br>eed to see                               | been                             |
| MULTISELECT   | The Multi<br>Cashbook                                           | select feat<br>Postings s                                             | ure is ava<br>screen.                                             | ilable to recon                                                                       | cile and o                                       | delete tran                                              | sactions f                                             | rom the                          |
|               | The Multi<br>bottom of<br>button on<br>deleted. T<br>or deletin | select feat<br>f the scree<br>the keybo<br>The feature<br>g the trans | ture is ena<br>n. You the<br>bard and d<br>is turned<br>sactions. | bled by clickin<br>en selects mult<br>clicking on the<br>l off by again c             | g the Mu<br>iple reco<br>records t<br>licking th | Itiselect bu<br>rds by hold<br>hat need to<br>e button o | utton at th<br>ling the Cl<br>o be recor<br>r by recor | ie<br>rl<br>nciled or<br>nciling |

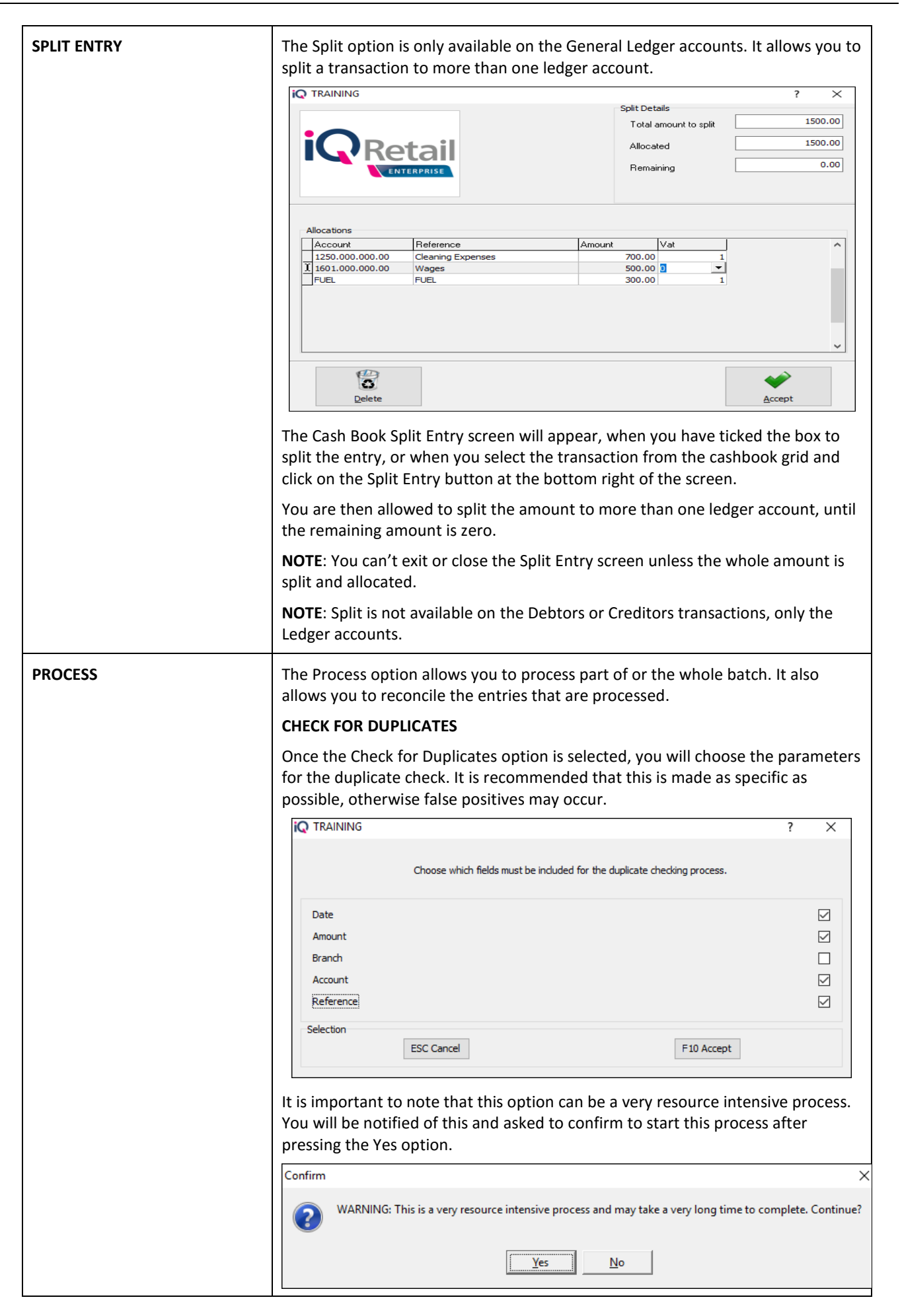

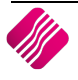

The IQ system will check if there are any duplicates within the current batch (based on the selected parameters). If there are duplicates, BOTH records will be highlighted in blue.

IQ will also check the Ledger for all the dates found in the current batch. If there are duplicates found between postings already done on any of those days and the current batch, the entry in the batch will be highlighted in a lighter blue.

| Informati | on X                         |
|-----------|------------------------------|
| i         | Duplicate checking Completed |
|           | ОК                           |

Duplicates already processed can't be picked up by this process. Only the current batch can be changed.

After all the duplicates have been identified, you can choose to delete them manually, or use the feature "Delete all Duplicates" under the Delete menu. The Delete All Duplicates option deletes only **ONE** of the two duplicates, if they are found in the current batch.

#### RECONCILIATION

You now have the option to reconcile entries as they are added to a cashbook batch. There are a few ways to mark the entries as reconciled: Reconcile a selected item, reconcile all the entries in the batch or reconcile only the selected items.

As the reconciliation is a toggle function, all the reconcile options can be reversed (un-reconciled).

#### • RECONCILE THIS ITEM (F9)

The Reconcile This Item option allows you to mark only the selected item as reconciled.

#### RECONCILE ALL

The Reconcile All option allows you to mark all the entries on the current cashbook as reconciled.

#### RECONCILE SELECTED ITEMS

The Reconcile Selected Items option allows you to select a few entries (by clicking on the Multiselect button and then holding the CTRL key on the keyboard and clicking on entries) and reconcile them.

#### • UN-RECONCILE THIS ITEM (F9)

The Un-reconcile This Item option allows you to mark only the selected item as un-reconciled.

#### UN-RECONCILE ALL

The Un-reconcile All option allows you to mark all the entries as unreconciled.

#### UN-RECONCILE SELECTED ITEMS

The Un-reconcile Selected Items option allows you to mark all the selected items as reconciled.

#### PROCESS BATCH AND RECONCILE ALL

The Process Batch and Reconcile All option allows you to process all the cashbook entries on the batch and to reconcile them all.

#### PROCESS BATCH

The Process Batch option allows you to Process the batch and to reconcile it at a later stage. Once the batch is processed, it will be removed from the available batches and influence the correct ledger accounts.

# HOW TO RECONCILE THE CASHBOOK ACCOUNT?

- Get the bank statement from the bank and / or import it into the IQ system.
- Check off in the Cashbook transactions for the period, all the payments that are listed on the bank statement as having cleared the bank.
- Check off in the Cashbook transactions for the period, all the deposits that are listed on the bank statement as having cleared the bank.
- Enter all the transactions appearing on the bank statement and which have not been recorded in the company's cashbook records.
- Enter the closing balance on the bank statement into the Dynamic Reconciliation field "Bank Statement Bal Actual". If the cashbook and bank statement balances match, then process and reconcile the changes recorded.
- If there is a difference on the balances (this might be due to an incorrect or duplicated entry) don't process or reconcile the entries on the cashbook. The incorrect entry or duplicated entry must first be corrected, before the cashbook can be reconciled.

# HOW TO CORRECT AN INCORRECT CASHBOOK ENTRY?

To correct an incorrect entry on the cashbook, reverse the transaction and redo the correct transaction.

The reversed entry and the incorrect entry can then be reconciled and the correct entry can be reconciled to the bank statement entry.

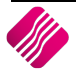

# **BANK RECONCILIATION**

IQ added the option to enter the balance of the actual bank statement in the summary section of the Bank Recon module. The bank statement balance calculated by IQ is subtracted from this control amount that is entered by you and the difference will be displayed next to the control amount. These values will also display on the report where applicable. If the difference between the IQ calculated bank statement balance and the control amount is zero (0), they reconcile.

|                                                 |                                                                       | Recon Period (                                 | Month & Year)            | Bank Account Number                            | Dis                                                                                                    | olay which entries     |           | Sort Order             |
|-------------------------------------------------|-----------------------------------------------------------------------|------------------------------------------------|--------------------------|------------------------------------------------|----------------------------------------------------------------------------------------------------|------------------------|-----------|------------------------|
|                                                 |                                                                       | April                                          | ~ 2018 ~                 | 3990.000.000.00 Bank Accourt                   | nt - Cheque 🗸 🔍                                                                                                  | Outstanding Entries    | Only      | Unsorted               |
| QI                                              | Retail                                                                | Check Entries                                  | As From                  |                                                | 0                                                                                                    | All entries for select | ed period | O Date Ord             |
|                                                 | ENTERPRISE                                                            | December                                       | ~ 2015 ~                 |                                                |                                                                                                    |                        |           |                        |
|                                                 |                                                                       |                                                |                          |                                                |                                                                                                    |                        |           | Amount                 |
|                                                 |                                                                       |                                                |                          |                                                |                                                                                                    |                        |           |                        |
| nk Reconcilia                                   | tion                                                                  |                                                |                          |                                                |                                                                                                    |                        |           |                        |
| Date                                            | Reference                                                             |                                                | Description              | Comment                                        | Cheque 1                                                                                                    | lo Debit               | Credit    | Reconciled             |
| 0/04/2018                                       | ELECTRONIC                                                            |                                                | Blue - Credit Limit R1   |                                                |                                                                                                    | 1 500.00               |           | Apr-2018               |
| 0/04/2018                                       | MAGTAPE CR                                                            |                                                | White                    |                                                |                                                                                                    |                        | 980.00    |                        |
| 0/04/2018                                       | IB PAYMENT                                                            |                                                | Green - On Hold          |                                                |                                                                                                    | 1 444.00               |           |                        |
| 0/04/2018                                       | CREDIT TRA                                                            |                                                | Brown - Vat Exempt (Expo | ort)                                           |                                                                                                    | 1 500.00               |           | Apr-2018               |
| 0/04/2018                                       | DEBIT TRAN                                                            |                                                | MOMENTUM                 |                                                |                                                                                                    |                        | 860.00    | Apr-2018               |
| 0/04/2018                                       | ELECTRONIC                                                            |                                                | Brown - Vat Exempt (Expo | ort)                                           |                                                                                                    | 1 650.00               |           | Apr-2018               |
| 10/04/2018                                      | IB PAYMENT                                                            |                                                | Blue - Credit Limit R1   |                                                |                                                                                                    | 1 450.00               |           |                        |
| 10/04/2018                                      | IB PAYMENT                                                            |                                                | INV31646                 |                                                |                                                                                                    | 2 500.00               |           |                        |
|                                                 |                                                                       |                                                |                          |                                                |                                                                                                    |                        |           |                        |
|                                                 |                                                                       |                                                | Tanga                    | 1                                              | Cashbook Closing Balance                                                                                         |                        |           | 0.4                    |
| <u>ເ</u> ⊯ <u>A</u> llocat                      | te all                                                                | arch for text                                  | 2 Design Report          | ]                                              | Cashbook Closing Balance<br>+ Outstanding Cheques (Al                                                            | )                      |           | 94                     |
| rœ Allocat<br>± Unalloca                        | te all 🏟 Sei                                                          | arch for text<br>Allocation (F2)               | 😰 Design Report          | Save Snapshot of Recon                         | Cashbook Closing Balance<br>+ Outstanding Cheques (Al<br>- Deposits not Reflected (A                             | )                      |           | 94                     |
| 13월 <u>Allocat</u><br>1월 Unallocat<br>1월 Export | te all <b>M</b> Sea<br>ate all <b>O</b> Ioggle<br>Data <u>E</u> lectr | arch for text<br>Allocation (F2)<br>onic Recon | Design Report            | Save Snapshot of Recon<br>View Recon Snapshots | Cashbook Closing Balance<br>+ Outstanding Cheques (Al<br>- Deposits not Reflected (A<br>= Bank Statement Balance | )<br>I)                |           | 9 4<br>9<br>5 3<br>5 0 |

| RECON PERIOD (MONTH & YEAR) | The Recon Period allows you to select which month in the year to reconcile.                                            |
|-----------------------------|----------------------------------------------------------------------------------------------------|
| CHECK ENTRIES AS FROM       | The Check Entries As From option allows you to select the period to appear on the Bank Recon screen.                   |
| BANK ACCOUNT NUMBER         | The Bank Account Number option allows you to select the Bank account that needs to be reconciled.                      |
| DISPLAY WHICH ENTRIES       | The Display Which Entries option allows you to select which entries should appear on the Bank Recon screen.            |
|                             | OUTSTANDING ENTRIES ONLY                                                                                               |
|                             | The Outstanding Entries Only option will allow you to see only the entries which have not yet been Reconciled.         |
|                             | ALL ENTRIES FOR SELECTED PERIOD                                                                                        |
|                             | The All Entries For Selected Period allows you to see all the entries in the Bank account for the selected period.     |
| SORT ORDER                  | The Sort Order option allows you to change the sequence in which the entries appear on the Bank Reconciliation screen. |

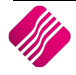

#### **BANK RECONCILIATION**

| DATE         | The Date that the entry was processed in the cashbook.                                                                                                    |
|--------------|----------------------------------------------------------------------------------------------------|
| REFERENCE    | The Reference number of the Cashbook entry.                                                                                                    |
| DESCRIPTION  | The Description of the entry in the Cashbook.                                                                                                    |
| COMMENT      | If a comment was entered on the cashbook entry, it would appear in this column.                                                                                                    |
| CHEQUE NO    | If a cheque was issued for the payment, the Cheque Number would appear in this column.                                                                                                    |
| DEBIT/CREDIT | The Total Amount of the transaction.                                                                                                    |
| RECONCILED   | Double click with the mouse on an entry or press the F2 function key on the keyboard to reconcile the selected transaction, the month and year of the Recon Period will appear for each reconciled entry |

## **BUTTON FUNCTIONALITY**

| ß <b>≫</b> <u>A</u> llocate all | Search for text        | 🗹 Design Report          |                        |
|---------------------------------|------------------------|--------------------------|------------------------|
| <u> </u>                        | Toggle Allocation (F2) | 🗃 Preview/Print          | Save Snapshot of Recon |
| 🛨 Export Data                   | Electronic Recon       | 🕀 S <u>h</u> ow Contra's | View Recon Snapshots   |

| ALLOCATE ALL           | The Allocate All option allows you to Allocate or Reconcile all the entries on the Bank Reconciliation. The Recon Period will appear on each transaction entry.                                                                                     |
|------------------------|----------------------------------------------------------------------------------------------------|
| UN-ALLOCATE ALL        | The Un-Allocate All option allows you to Un-allocate or Un-reconcile all the entries on the Bank Reconciliation. The Recon Period will be removed from each transaction entry.                                                                      |
| EXPORT DATA            | Select the Export Data option to export the current information displayed on the grid, into any of the following formats (.CSV, TXT, HTML, XML and XLS (Excel)).                                                                                    |
| SEARCH FOR TEXT        | The Search For Text option allows you to search for specific text on the Bank Reconciliation Screen.                                                                                                    |
| TOGGLE ALLOCATION (F2) | Click on this button, press the <b>F2</b> function key on the keyboard or double click with the mouse on a selected transaction to allocate or reconcile the entry. The same options can be used to un-reconcile or un-allocate the selected entry. |
| ELECTRONIC RECON       | The Electronic Recon allows you to compare the transactions that have already been reconciled, to the newly imported bank statement for the period. See Page 27 for an explanation of the Electronic Recon.                                         |
| DESIGN REPORT          | The Design Report option allows you to design or edit the Bank Reconciliation Report.                                                                                                    |

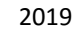

| PREVIEW/PRINT          | The Preview                                                                     | /Print optio                                    | n allows you to p                                                                                       | preview or pr                  | int the Bank                     | Reconciliation.                      |  |  |
|------------------------|---------------------------------------------------------------------------------|-------------------------------------------------|----------------------------------------------------------------------------------------------------|--------------------------------|----------------------------------|--------------------------------------|--|--|
|                        | IQ TRAINING                                                                     | i                                               | Allocation listin                                                                                       | g as at 30/08/2016             |                                  | Page 1                               |  |  |
|                        | Bank Accou                                                                      | nt 3990.000.000.<br>Standard Bank<br>1201221144 | 00<br>Account - Cheque                                                                                  | ZAR                            | Reconci                          | iation Date 25 Aug 2016              |  |  |
|                        | Date                                                                            | Reference                                       | Description                                                                                             | Deposits                       | <u>Cheques</u>                   | Reconciled                           |  |  |
|                        | 29/07/2016                                                                      |                                                 | Bank Charges                                                                                            | 0.00                           | 13.97                            | Aug 2016                             |  |  |
|                        | 25/08/2016                                                                      | CB13010001                                      | Cleaning Material, wage                                                                                 | 0.00                           | 1 500.00                         | Aug 2016                             |  |  |
|                        | 25/08/2016                                                                      | 123456789012345                                 | Advertising<br>General Expenses                                                                         | 0.00                           | 200.00                           | Aug 2016                             |  |  |
|                        | 25/08/2016                                                                      | 123456789012345                                 | Advertising                                                                                             | 0.00                           | 100.00                           |                                      |  |  |
|                        | SUGGESTIO                                                                       | <b>N</b> : If the ban<br>to print the           | k reconciliation<br>bank reconciliat                                                                    | is completed<br>tion report ar | at the end c<br>nd file it. This | of the month, it<br>s gives auditors |  |  |
|                        | ready access                                                                    | s to the info                                   | mation if they v                                                                                        | vant to exami                  | ine the reco                     | nciliations later.                   |  |  |
| SHOW CONTRA'S          |                                                                                 | Sort Order                                      | Account Details                                                                                         |                                |                                  | ? ×                                  |  |  |
|                        | iQ Reta                                                                         | Order of Entry     Account                      | Account No 1410.000.000.0<br>Description MOMENTUM                                                       | 776                            |                                  |                                      |  |  |
|                        | ENTERP                                                                          |                                                 | Debit<br>Credit                                                                                         | R747.83<br>R0.00               |                                  |                                      |  |  |
|                        | Contra Items                                                                    | loste                                           | 0.6                                                                                                    |                                | In-tite                          |                                      |  |  |
|                        | Number Account                                                                  | Date<br>00.00 10/04/2018<br>00.00 10/04/2018    | Reference         Description           DEBIT TRAN         MOMENTU           DEBIT TRAN         MOMENTU | M<br>M                         | R747<br>R112                     | Credits ^                            |  |  |
|                        |                                                                                 |                                                 |                                                                                                    |                                |                                  |                                      |  |  |
|                        |                                                                                 |                                                 |                                                                                                    |                                |                                  |                                      |  |  |
|                        |                                                                                 |                                                 |                                                                                                    |                                |                                  |                                      |  |  |
|                        |                                                                                 |                                                 |                                                                                                    |                                |                                  |                                      |  |  |
|                        |                                                                                 |                                                 |                                                                                                    |                                |                                  |                                      |  |  |
|                        |                                                                                 |                                                 |                                                                                                    |                                |                                  |                                      |  |  |
|                        | ]                                                                               |                                                 |                                                                                                    |                                |                                  | ~                                    |  |  |
|                        | Qose                                                                            |                                                 |                                                                                                    |                                |                                  |                                      |  |  |
|                        | The Show Co<br>the other leg                                                    | ontra's optic<br>g of the cash                  | n allows you to<br>book entry.                                                                          | see the contr                  | a accounts,                      | in other words                       |  |  |
| SAVE SNAPSHOT OF RECON | The Save Sna<br>recon as it is                                                  | apshot of Re                                    | con option allow                                                                                        | vs you to save                 | e a snapshot                     | of the bank                          |  |  |
|                        | A new feature which was added to the Bank Recon screen, is that you can save a  |                                                 |                                                                                                    |                                |                                  |                                      |  |  |
|                        | The following values are saved to the table when pressing the "Save Snapshot of |                                                 |                                                                                                    |                                |                                  |                                      |  |  |
|                        | Recon" butt                                                                     | on:<br>/Timo                                    |                                                                                                    |                                |                                  |                                      |  |  |
|                        | Cash                                                                            | book Balanc                                     | e                                                                                                    |                                |                                  |                                      |  |  |
|                        | • Outs                                                                          | tanding che                                     | ques                                                                                                    |                                |                                  |                                      |  |  |
|                        | • Outs                                                                          | tanding Dep                                     | osits                                                                                                   |                                |                                  |                                      |  |  |
|                        | • Bank                                                                          | Statement                                       | Balance (Calcula                                                                                        | ted by IQ)                     |                                  |                                      |  |  |
|                        | • Capt                                                                          | ured Bank S                                     | tatement balanc                                                                                         | e                              |                                  |                                      |  |  |
|                        | • Diffe                                                                         | rence (Betw                                     | een two values                                                                                          | above)                         |                                  |                                      |  |  |
|                        | • Gene                                                                          | erated Repo                                     | rt (in a BLOB fiel                                                                                      | d)                             |                                  |                                      |  |  |

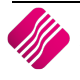

|                       | Saved Snapsho                  | ts                                                       |                                       |                                        |                                 |                                       |                                      |                                  |                   |
|-----------------------|--------------------------------|----------------------------------------------------------|---------------------------------------|----------------------------------------|---------------------------------|---------------------------------------|--------------------------------------|----------------------------------|-------------------|
| VIEW RECON SINAPSHUIS | Number                         | Bank Account                                             | Created                               | Cashbook Balance Outst                 | anding Cheques Depos            | sits not Reflected Bank St            | atement Balance Balar                | nce Actual Differenc             | e ^               |
|                       | ▶ <u>1</u>                     | 3993.000.000.00 Bank Account 4                           | 16/08/2017 13:11:04                   | 0.00                                   | 0.00                            | 0.00                                  | 0.00                                 | 0.00                             | 0.00              |
|                       | 2                              | 3993.000.000.00 Bank Account 4                           | 01/11/2017 12:36:44                   | 0.00                                   | 0.00                            | 0.00                                  | 0.00                                 | 0.00                             | 0.00              |
|                       | - 3                            | 3992.000.000.00 Bank Account 3                           | 01/11/2017 12:40:33                   | 0.00                                   | 0.00                            | 0.00                                  | 0.00                                 | 0.00                             | 0.00              |
|                       | 5                              | 3990.000.000.00 Bank Account - 0                         | Che 10/04/2018 16:02:11               | 9 451.00                               | 980.00                          | 5 394.00                              | 5 037.00                             | 9 451.00 4 4                     | 14.00             |
|                       | 6                              | 3990.000.000.00 Bank Account - 0                         | Che 10/04/2018 16:02:24               | 9 451.00                               | 0.00                            | 5 394.00                              | 4057.00                              | 9 451.00 5 3                     | 94.00             |
|                       | 7                              | 3990.000.000.00 Bank Account - 0                         | Che 10/04/2018 16:02:29               | 9 451.00                               | 0.00                            | 3 950.00                              | 5 501.00                             | 9 451.00 3 9                     | 50.00             |
|                       | When p<br>a grid li<br>the Sav | pressing the V<br>sting all previ<br>e Report butt       | /iew Recon<br>ous saved<br>con, which | Snapshots<br>snapshots.<br>will genera | button,<br>You can<br>ate PDF o | a new scro<br>highlight<br>f the repo | een will a<br>a record<br>rt as it w | appear v<br>and pre-<br>as saved | with<br>ess<br>d. |
|                       | IO Retail - Trai               | ning Example                                             |                                       | Bank Reconciliation a                  | is at 10/04/2018                |                                       |                                      | •                                | Page 1            |
|                       |                                |                                                          |                                       |                                        |                                 |                                       |                                      |                                  |                   |
|                       | Bank Account                   | t 3990.000.000.00<br>Bank Account - Cheque<br>1201221144 |                                       | ZAR                                    |                                 |                                       | Recor                                | nciliation Date 30               | Apr 2018          |
|                       | Date                           | Reference                                                | Description                           | Reconc                                 | iled                            | Outstanding                           | Outstanding                          |                                  | Balance           |
|                       |                                |                                                          |                                       |                                        |                                 | Deposits                              | Cheques                              |                                  |                   |
|                       |                                |                                                          |                                       |                                        |                                 | 1                                     | salance / Cashbook                   |                                  | 9 451.00          |
|                       | 10/04/2018                     | MAGTAPE CR                                               | White                                 |                                        |                                 | 0.00                                  | 980.00                               |                                  | 10 431.00         |
|                       | 10/04/2018                     | IB PAYMENT                                               | Green - On Hold                       |                                        |                                 | 1 444.00                              | 0.00                                 |                                  | 8 987.00          |
|                       | 10/04/2018                     | IB PAYMENT                                               | Blue - Credit Limit R1                |                                        |                                 | 1 450.00                              | 0.00                                 |                                  | 7 537.00          |
|                       | 10/04/2018                     | IB PAYMENT                                               | INV31646                              |                                        |                                 | 2 500.00                              | 0.00                                 |                                  | 5 037.00          |
|                       |                                |                                                          |                                       |                                        |                                 | 5 394.00                              | 980.00                               |                                  | 5 037.00          |
|                       |                                |                                                          |                                       |                                        |                                 | Bank Statem                           | ent Balance Actual:                  |                                  | 0                 |
|                       |                                |                                                          |                                       | THE END OF RE                          | DOPT 111                        |                                       | Difference:                          | -87 2                            | 73 461.82         |
|                       |                                |                                                          |                                       | TT END OF RE                           | PORT                            |                                       | omercite.                            | -07 2                            |                   |
|                       | The rep<br>Previev             | oort as seen a<br>v/Print buttor                         | bove will b<br>n at the tim           | e the repo<br>ne of Pressi             | rt that w<br>ing the Sa         | ould appe<br>ave Snapsl               | ar if you<br>not butto               | pressed<br>on.                   | l the             |

### **BANK RECON SUMMARY**

| Cashbook Closing Balance       |          | 9 451.00 |
|--------------------------------|----------|----------|
| + Outstanding Cheques (All)    |          | 1 840.00 |
| - Deposits not Reflected (All) |          | 2 500.00 |
| = Bank Statement Balance       |          | 8 791.00 |
| Bank Statement Balance Actual  | 9 451.00 | 660.00   |

| CASHBOOK CLOSING BALANCE         | The Cashbook closing Balance reflects the balance of the Cashbook after the previous reconciliation was done.                                                                                                    |
|----------------------------------|----------------------------------------------------------------------------------------------------|
| +OUTSTANDING CHEQUES<br>(ALL)    | The Outstanding Cheques reflects the total of all the cheques or payments that have not yet been reconciled.                                                                                                    |
| -DEPOSITS NOT REFLECTED<br>(ALL) | The Deposits Not Reflected shows the total of all the deposits or receipts that have not yet been reconciled.                                                                                                    |
| =BANK STATEMENT BALANCE          | The Bank Statement Balance reflected is the balance calculated by the system after all the un-reconciled transactions have been considered.                                                                                                    |
| BANK STATEMENT BALANCE<br>ACTUAL | The Bank Statement Balance Actual is the balance (control) you will enter in this field. This would be the balance as it appears on the bank statement.                                                                                                    |
|                                  | Next to the Bank Statement Balance Actual you will see the difference between<br>the system calculated cashbook balance and the bank statement balance as<br>entered by you. This amount will then be the amount which still needs to be<br>entered the cashbook until the difference reflected is zero. |

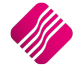

## **ELECTRONIC RECON**

The Electronic Recon allows you to compare the transactions that have already been reconciled, to the newly imported bank statement for the period.

Once the Electronic Recon option has been selected, you must import the latest bank statement into the system. The Electronic Reconciliation screen will appear, with an "Import Bank Statement" button. You must select the latest bank statement from where it is saved, to import it.

| iQ Open                                         |                                                      |            |                                                                           |                                                            |                              | $\times$ |
|-------------------------------------------------|------------------------------------------------------|------------|---------------------------------------------------------------------------|------------------------------------------------------------|------------------------------|----------|
| Look in:                                        | ImportDefs                                           | •          | ← 🗈 💣 🎟▼                                                                  |                                                            |                              |          |
| Quick access<br>Desktop<br>Libraries<br>This PC | Name<br>D STD.DEF<br>호텔 StdBnk.csv<br>호텔 StdBnkOld.c | ^<br>:5V   | Date modified<br>10/04/2018 11:43<br>11/04/2018 09:29<br>19/09/2017 14:16 | Type<br>DEF File<br>Microsoft Excel C<br>Microsoft Excel C | Size<br>2 KB<br>1 KB<br>1 KB |          |
|                                                 | File <u>n</u> ame:<br>Files of type:                 | StdBnk.csv |                                                                           | -<br>-                                                     | <u>O</u> per<br>Canc         | n<br>el  |

The following data will appear on the Electronic Reconciliation screen:

- Items on the Cashbook in the table on the left.
- Items on the Bank Statement in the table on the right.

| iQ          |              | ail                         | <ul> <li>Items on cash</li> <li>Items on state</li> </ul> | hbi | book but not on stateme<br>ment but not on cashbo | ol | t<br>c     |             |                         |             |   |
|-------------|--------------|-----------------------------|-----------------------------------------------------------|-----|---------------------------------------------------|----|------------|-------------|-------------------------|-------------|---|
|             |              | Items on Cashbook           |                                                           |     |                                                   |    |            |             | Items on Bank Statement |             |   |
| Data        | Poforonoo    | Description                 | Amount                                                    | L   |                                                   |    | Data       | Poforonoo   | Description             | Amount      |   |
| 11/04/2019  | CREDIT 70 A  | Plack - Terms 20 Davis      | D1 500.00                                                 | 1   | -                                                 |    | 11/04/2019 | ricicience  | Description             | D1 500.00   | ~ |
| 11/04/2019  | ELECTRONIC   | Blue - Credit Limit P 1     | R1 500.00                                                 |     | -                                                 | +  | 11/04/2010 |             |                         | R1 500.00   |   |
| 11/04/2018  | TNELIDANICE  | SL DEBITS SANLAM            |                                                           |     | -                                                 | ┥  | 11/04/2018 |             |                         |             |   |
| 11/04/2018  | TR DAVMENT   | Green - On Hold             | P1 444 00                                                 |     | -                                                 | ┥  | 11/04/2018 |             |                         | -R093.00    |   |
| 11/04/2018  | CDEDIT TDA   | Brown - Vat Exempt (Export) | R1 444.00                                                 |     | -                                                 | ┥  | 11/04/2018 |             |                         | P1 444 00   |   |
| 11/04/2018  | TNSUDANCE    | I TRI TEE                   | -P458.00                                                  |     | -                                                 | ┥  | 11/04/2018 |             |                         | R1 100 00   |   |
| 11/04/2018  | FLECTRONIC   | Brown - Vat Exempt (Export) | R1650.00                                                  |     | -                                                 | ┥  | 11/04/2018 |             |                         | -R458.00    |   |
| 11/04/2018  | DINERS CITI  | DINERSOLUB                  | -R 500.00                                                 |     | -                                                 | ┥  | 11/04/2018 |             |                         | -R850.00    |   |
| 11/04/2018  | TR PAYMENT   | Blue - Credit Limit R 1     | R 1 450 00                                                |     | -                                                 | +  | 11/04/2018 |             |                         | R1 650.00   |   |
| 11/04/2018  | CREDIT TRA   | Black - Terms 30 Days       | R2 600.00                                                 |     |                                                   | ┥  | 11/04/2018 |             |                         | -R 500.00   |   |
| 11/0 1/2010 | CILD11 IIVA  | black Terms bo bays         | 112 000100                                                |     | -                                                 | ۲  | 11/04/2018 |             |                         | R1 450.00   |   |
|             |              |                             |                                                           |     | -                                                 | 1  | 11/04/2018 |             |                         | -R1 000 00  |   |
|             |              |                             |                                                           |     | 1                                                 | Þ  | 11/04/2018 |             |                         | R2 500 00   |   |
|             |              |                             |                                                           |     | v                                                 |    |            |             |                         |             | * |
| Import Ban  | nk Statement | Reconcile Statement         |                                                           |     |                                                   |    | Design Re  | //<br>eport | View Report             | Print Repor | t |

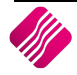

There are two (2) options you can select from, to identify what information you want to preview or print:

- Items on cashbook but not on statement
- Items on Statement but not on cashbook

#### **BUTTON FUNCTIONALITY**

| <b>*</b>              |                     |                        |               |             |              |
|-----------------------|---------------------|------------------------|---------------|-------------|--------------|
| Import Bank Statement | Reconcile Statement | Process Reconciliation | Design Report | View Report | Print Report |

| IMPORT BANK STATEMENT | The Import Bank Statement option allows you to import the latest bank statement.                                                                                                    |
|-----------------------|----------------------------------------------------------------------------------------------------|
| RECONCILE STATEMENT   | The Reconcile Statement option allows you to link the reconciled items from the cashbook to the items on the bank statement. All reconciled transactions will be highlighted in yellow. The transactions that are not highlighted, will be the transactions that are not on the bank statement (if they appear in the cashbook) or the transactions that are not in the cashbook (if they appear in the Bank Statement). |

|                                                   | <ul> <li>Items on cash</li> <li>Items on state</li> </ul> | nbook but not on statemen<br>ement but not on cashbool | t<br>c     |             |                         |              |          |
|---------------------------------------------------|-----------------------------------------------------------|--------------------------------------------------------|------------|-------------|-------------------------|--------------|----------|
|                                                   |                                                           |                                                        |            |             | The D 1 of the 1        |              |          |
| Items on Cashbook                                 | Amount                                                    |                                                        | Data       | Poforonco   | Items on Bank Statement | Amount       |          |
| 11/04/2018 CREDIT TPA Riady - Terms 20 Days       | P1 500 00                                                 | -                                                      | 11/04/2019 | nelelence   | Description             | P 1 500 00   | <u> </u> |
| 11/04/2018 ELECTRONIC Blue - Credit Limit P 1     | R1 500.00                                                 | -                                                      | 11/04/2018 |             |                         | R1 500.00    |          |
|                                                   | R1 500.00                                                 | -                                                      | 11/04/2010 |             |                         | R1 500.00    |          |
| 11/04/2018 IB PAVMENT Green - On Hold             | P1 444 00                                                 | -                                                      | 11/04/2019 |             |                         |              |          |
| 11/04/2018 CPEDIT TPA Brown - Vat Event (Evport)  | R1 444.00                                                 |                                                        | 11/04/2018 |             |                         | P 1 444 00   |          |
| 11/04/2018 EREDITIER DOWN - Vac Exempt (Export)   | -P458.00                                                  | -                                                      | 11/04/2018 |             |                         | R1 444.00    |          |
| 11/04/2018 ELECTRONIC Brown - Vat Exempt (Export) | R1 650.00                                                 |                                                        | 11/04/2018 |             |                         | -R458.00     |          |
| 11/04/2018 DINERS CILL DINERSCUB                  | -R 500.00                                                 | -                                                      | 11/04/2018 |             |                         | -R850.00     |          |
| 11/04/2018 IB PAYMENT Blue - Credit Limit R1      | R 1 450 00                                                | -                                                      | 11/04/2018 |             |                         | R 1 650.00   |          |
| 11/04/2018 CREDIT TRA Black - Terms 30 Days       | R2 600.00                                                 |                                                        | 11/04/2018 |             |                         | -R 500.00    |          |
|                                                   |                                                           | · –                                                    | 11/04/2018 |             |                         | R 1 450.00   |          |
|                                                   |                                                           | -                                                      | 11/04/2018 |             |                         | -R1000.00    |          |
|                                                   |                                                           | ► I                                                    | 11/04/2018 |             |                         | R2 500.00    |          |
|                                                   |                                                           | v                                                      |            |             |                         |              | *        |
| Import Bank Statement Reconcile Statement         | Process                                                   | Reconciliation                                         | Design Re  | //<br>eport | View Report             | Print Report | rt       |

| PROCESS RECONCILIATION | Once you are happy that everything is correct, the Process Reconciliation button will update the Bank Reconciliation data. |
|------------------------|----------------------------------------------------------------------------------------------------|
| DESIGN REPORT          | The Design Report option allows you to design or edit the existing Electronic Reconciliation report.                       |

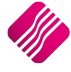

| VIEW REPORT  | The View Ro<br>top of the s<br>Items on Ba | eport option<br>creen, eithei<br>ink Statemer | allows you to view the two reports, a<br>r the Items on Cashbook not on Bank<br>nt not on the Cashbook. | as selected on the<br>Statement or the |
|--------------|--------------------------------------------|-----------------------------------------------|----------------------------------------------------------------------------------------------------|----------------------------------------|
|              | IQ TRAINING                                |                                               | Bank Reconciliation                                                                                     | 20/09/2016                             |
|              |                                            |                                               | Items on cashbook but not on bank statement                                                             |                                        |
|              | Bank Account 399                           | 0.000.000.00                                  |                                                                                                    |                                        |
|              | Start Date 08 Sep                          | 2016                                          | End Date 16 Sep 2016                                                                                    |                                        |
|              | Date                                       | Reference                                     | Description                                                                                             | Amount                                 |
|              | 16/09/2016                                 | IB PAYMENT                                    | Green - On Hold                                                                                         | 1 444.00                               |
|              | 16/09/2016                                 | CREDIT TRA                                    | Brown - Vat Exempt (Export)                                                                             | 1 500.00                               |
|              | 16/09/2016                                 | DEBIT TRAN                                    | MOMENTUM                                                                                                | -860.00                                |
|              | IQ TRAINING                                |                                               | Bank Reconciliation                                                                                     | 20/09/2016                             |
|              |                                            |                                               | Items on bank statement but not on cashbook                                                             |                                        |
|              | Bank Account 399                           | 90.000.000.00                                 |                                                                                                    |                                        |
|              | Start Date 08 Se                           | 2016                                          | End Date 16 Sep 2016                                                                                    |                                        |
|              | Date                                       | Reference                                     | Description                                                                                             | Amount                                 |
|              | 14/09/2016                                 | CB20160700                                    | LIBLIFE                                                                                                 | -850.00                                |
|              | 16/09/2016                                 | CB20160701                                    | LIBLIFE                                                                                                 | -1 000.00                              |
|              | 16/09/2016                                 | CB20160701                                    | INV31646                                                                                                | 2 500.00                               |
| PRINT REPORT | The Print Re<br>report.                    | eport option                                  | allows you to print the selected Bank                                                                   | Reconciliation                         |

# ACCOUNT RECONCILIATION

IQ added a new module that allows you to reconcile individual ledger accounts.

## SETUP

Accounts must be made available for reconciliation.

This is done from the IQ Main Menu  $\rightarrow$  Ledger  $\rightarrow$  Account Maintenance. Select the appropriate account and edit it. Tick the "Allow Account Reconciliation on this Account" option and accept to save the changes made.

| Account Number                                                                                 | 3700.000.000.00                                                                                                    | In                                                                                                    | idex 1                                                                |                                                                           | Account Type                                                                                                    |
|------------------------------------------------------------------------------------------------|----------------------------------------------------------------------------------------------------|----------------------------------------------------------------------------------------------------|-----------------------------------------------------------------------|---------------------------------------------------------------------------|----------------------------------------------------------------------------------------------------|
| Description                                                                                    | Cash on Hand                                                                                                    | Ir                                                                                                    | idex 2                                                                |                                                                           |                                                                                                    |
| Alternative Description                                                                        |                                                                                                    | In                                                                                                    | idex 3                                                                |                                                                           | ◯ 1 Expense                                                                                                    |
| Default Branch                                                                                 |                                                                                                    | ~                                                                                                    |                                                                       |                                                                           | ○ 2 Cost of Sales                                                                                                 |
| Default Department                                                                             |                                                                                                    | ~                                                                                                    |                                                                       |                                                                           | ◯ 3 Sales                                                                                                    |
| Reporting Group                                                                                |                                                                                                    | ~                                                                                                    |                                                                       |                                                                           | 0 4 Other Income                                                                                                  |
| Jefault Vat Rate                                                                               | <ul> <li>0 No Vat Applicable 0.00%</li> <li>1 Normal Vat 15.00%</li> <li>2 Zero Rated 0.00%</li> <li>3 Exempt 0.00%</li> <li>4 Bad Debt 15.00%</li> </ul> | <ul> <li>5 Not Defined 0.00%</li> <li>6 Capital Goods Vat 15.00%</li> <li>10 Capital Goods (Imported) 0.00%</li> <li>11 Other Goods (Imported) 0.00%</li> <li>12 Zero Rated (Exported) 0.00%</li> </ul> | <ul> <li>○ 13 Norm</li> <li>○ 14 Bad I</li> <li>○ 15 Capit</li> </ul> | al Vat (2018) 14.00%<br>Debt (2018) 14.00%<br>tal Goods Vat (2018) 14.00% | <ul> <li>5 Bank Account</li> <li>6 Current Asset</li> <li>7 Fixed Asset</li> <li>8 Other Asset</li> </ul>         |
| Allow Direct Journals on this<br>account<br>Allow Account<br>Reconciliation on this<br>Account |                                                                                                    | Account                                                                                                    |                                                                       | ~                                                                         | <ul> <li>8 Other Asset</li> <li>9 Current Liability</li> <li>10 Long term Liability</li> <li>11 Equity</li> </ul> |
|                                                                                                |                                                                                                    |                                                                                                    |                                                                       |                                                                           |                                                                                                    |

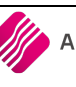

Once the first account is allowed, the new Account Reconciliation module becomes available.

Example of Account Reconciliation:

| April       2018       3700.000.000 Cach on Hand       @ Outstanding Entries Only       @ Uisonted         Check Entries & From       All entries for selected period       O bate Order         Anount       2018       2018       Center       O bate Order         Anount       2018       Comment       Debit       Credit       Recorded       O have only         Account Recondition       Debit       Credit       Reconded       A mount         Date       Order       Debit       Credit       Reconded       A mount         1104/2018       P.O.5 1:141       Cleaning       1100.00       1100.00       1100.00         1104/2018       P.O.5 1:142       Cleaning       450.45       950.00       1100.00         1104/2018       P.O.5 1:144       prepad electricity       950.00       950.00       1100.00         1104/2018       P.O.5 1:144       prepad electricity       950.00       950.00       950.00         1104/2018       P.O.5 1:144       prepad electricity       950.00       950.00       950.00         1104/2018       P.O.5 1:145       CA111456       1400.00       950.00       950.00       950.00         1104/2018       P.O.5 1:145       CA111456       950.00                                                                                                    |                   |             | Recon Period (Mo   | nth & Year)         | Account number    |             | Displ                    | ay which entrie   | S             | Sort Order |       |
|----------------------------------------------------------------------------------------------------|-------------------|-------------|--------------------|---------------------|-------------------|-------------|--------------------------|-------------------|---------------|------------|-------|
| Order Extrements       Order Extrements       Order Control       Order Control         Account Reconciliation       Reconciliation       Order       Order       Order         1104/2018       P.O.S 1-141       Cleaning       1100.00       Order       Order         1104/2018       P.O.S 1-142       Cleaning       1100.00       Order       Order         1104/2018       P.O.S 1-143       Parmitets       100.00       Order       Order         1104/2018       P.O.S 1-143       Parmitets       100.00       Order       Order         1104/2018       P.O.S 1-143       Parmitets       450.45       950.00       Order         1104/2018       P.O.S 1-143       Parmitets       450.00       Order       Vision of the state of the state of                                                                                                    |                   |             | April              | ✓ 2018              | 3700.000.000.00 0 | ash on Hand | ~ •                      | Outstanding Ent   | ries Only     | Unsorted   | ł     |
| Account Reconcilation       Orefreence       One of the second second se                   | i ( ) r           | Potail      | Check Entries As   | From                |                   |             | OA                       | Il entries for se | lected period | O Date Ord | der   |
| Account Reconcilation       Overlapping       Overlapping       Overlapping         1104/2018       P.O.S 1-141       Overlapping       1100.00         1104/2018       P.O.S 1-143       Description       Comment       Debit       Overlapping         1104/2018       P.O.S 1-143       Description       450.45       950.00       Overlapping         1104/2018       P.O.S 1-143       Description       450.00       0       Overlapping         1104/2018       P.O.S 1-143       Description       450.00       0       0         1104/2018       P.O.S 1-143       Description       450.00       0       0         1104/2018       P.O.S 1-143       Description       450.00       0       0         1104/2018       P.O.S 1-145       CA111456       450.00       0       0         1104/2018       P.O.S 1-145       CA111456       450.00       0       0         1104/2018       P.O.S 1-145       CA111456       450.00       0       0         1104/2018       P.O.S 1-145       Called all all all all all all all all all al                                                                                                    |                   | letall      | April              | 2019                |                   |             |                          |                   |               |            |       |
| O Amount           Account Reconcilation           Date           Date         Content           Date         Content           Date         Content           Date         Content           Date         Content           Date         Content           Date         Credit         Credit           Display         P.O.S 1:142         Cleaning         Cleaning           11/04/2018         P.O.S 1:142         Cleaning         450.45         990.00           11/04/2018         P.O.S 1:143         Panifiets         100/2018         900.01         900.00           11/04/2018         P.O.S 1:145         CA111456         450.00         450.00           V         Display         Cols 1:1456         450.00         450.00           V         Display         Cols 1:1456         450.00         V           V         Display         Cols 1:1456         450.00         V           V         Display         Cols 1:1456         1:00.00         V           V         Display         Cols 1:1456         1:00.00         V           V         Display         Cols 1:1456         1:00.00         V     <                                                                                                    | · · ·             | ENTERPRISE  | Арпі               | · 2018 ·            |                   |             |                          |                   |               | Reference  | æ     |
| Account Reconciliation         Date       Reference       Description       Comment       Debit       Freedit       Reconciled       ^         11/04/2018       P.O.S 1:141       Cleaning       10/4/2018       100.00       1       ^       ^       1       1/0/4/2018       100.00       1       1/0/4/2018       950.00       1       1/0/4/2018       P.O.S 1:142       Cleaning       450.45       950.00       1       1/0/4/2018       P.O.S 1:144       prepaid electricity       950.00       1       1/0/4/2018       P.O.S 1:145       (CA111455       450.00       1       1/0/4/2018       450.00       1       1/0/4/2018       1/0/4/2018       1/0/4/2018       1/0/4/2018       1/0/4/2018       1/0/4/2018       1/0/4/2018       1/0/4/2018       1/0/4/2018       1/0/4/2018       1/0/4/2018       1/0/4/2018       1/0/4/2018       1/0/4/2018       1/0/4/2018       1/0/4/2018       1/0/4/2018       1/0/4/2018       1/0/4/2018       1/0/4/2018       1/0/4/2018       1/0/4/2018       1/0/4/2018       1/0/4/2018       1/0/4/2018       1/0/4/2018       1/0/4/2018       1/0/4/2018       1/0/4/2018       1/0/4/2018       1/0/4/2018       1/0/4/2018       1/0/4/2018       1/0/4/2018       1/0/4/2018       1/0/4/2018       1/0/4/2018       1/0/4/2018                                                                                                    |                   |             |                    |                     |                   |             |                          |                   |               | Amount     |       |
| Account Reconcilation         Date       Reference       Description       Comment       Debit       Credit       Reconciled       Account         11/04/2018       P.O.S 1-142       Cleaning       1       1       1       1       1       1       1       1       1       1       1       1       1       1       1       1       1       1       1       1       1       1       1       1       1       1       1       1       1       1       1       1       1       1       1       1       1       1       1       1       1       1       1       1       1       1       1       1       1       1       1       1       1       1       1       1       1       1       1       1       1       1       1       1       1       1       1       1       1       1       1       1       1       1       1       1       1       1       1       1       1       1       1       1       1       1       1       1       1       1       1       1       1       1       1       1       1       1       1                                                                                                    |                   |             |                    |                     |                   |             |                          |                   |               |            |       |
| Account Recondition         Date       Reference       Description       Comment       Debt       Credit       Recondied       All 100,00         11/04/2018       P.O.S 1:41       Cleaning       1100,100       1100,100       1100,100       1100,100         11/04/2018       P.O.S 1:42       Cleaning       450,45       950,00       1100,100         11/04/2018       P.O.S 1:43       Pamflets       950,00       90,00       90,00       90,00         11/04/2018       P.O.S 1:44       prepaid electricity       500,00       90,00       90,00       90,00       90,00         11/04/2018       P.O.S 1:44       prepaid electricity       450,00       450,00       90,00       90,00       90,00         11/04/2018       P.O.S 1:44       prepaid electricity       450,00       450,00       90,00       90,00       90,00       90,00       90,00       90,00       90,00       90,00       90,00       90,00       90,00       90,00       90,00       90,00       90,00       90,00       90,00       90,00       90,00       90,00       90,00       90,00       90,00       90,00       90,00       90,00       90,00       90,00       90,00,00       90,00,00       90,00,00       90,0                                                                                                    |                   |             |                    |                     |                   |             |                          |                   |               |            |       |
| Date       Reference       Description       Comment       Debit       Credit       Reconciled       A         11/04/2018       P.O.S 1-141       Cleaning       1100.00       1100.00       1100.00       1100.00         11/04/2018       P.O.S 1-142       Cleaning       450.45       950.00       11004/2018       950.00       11004/2018       950.00       11004/2018       950.00       11004/2018       950.00       11004/2018       950.00       11004/2018       950.00       11004/2018       950.00       11004/2018       950.00       11004/2018       950.00       11004/2018       950.00       11004/2018       950.00       11004/2018       950.00       11004/2018       950.00       11004/2018       450.00       11004/2018       11004/2018       450.00       11004/2018       11004/2018       11004/2018       11004/2018       11004/2018       11004/2018       11004/2018       11004/2018       11004/2018       11004/2018       11004/2018       11004/2018       11004/2018       11004/2018       11004/2018       11004/2018       11004/2018       11004/2018       11004/2018       11004/2018       11004/2018       11004/2018       11004/2018       11004/2018       11004/2018       11004/2018       11004/2018       11004/2018       11004/2018       11004/                                                                                                    | Account Recond    | iliation    |                    |                     |                   |             |                          |                   |               |            |       |
| 11/04/2018         P.O.S 1-141         Cleaning         11/04/2018         11/00.00           11/04/2018         P.O.S 1-142         Cleaning         450.45         11/04/2018           11/04/2018         P.O.S 1-143         Pamflets         990.00         900.00           11/04/2018         P.O.S 1-143         Pamflets         900.00         900.00           11/04/2018         P.O.S 1-143         Pamflets         900.00         900.00           11/04/2018         P.O.S 1-145         CA111456         450.00         900.00           11/04/2018         P.O.S 1-145         CA111456         450.00         900.00           11/04/2018         P.O.S 1-145         CA111456         450.00         900.00           11/04/2018         P.O.S 1-145         CA111456         450.00         900.00           11/04/2018         P.O.S 1-145         CA111456         450.00         900.00           11/04/2018         P.O.S 1-145         CA111456         450.00         900.00           11/04/2018         P.O.S 1-145         CA111456         900.00         900.00           11/04/2018         Magearch for text         Imagearch for text         Imagearch for text         900.00           11/04/2018         Search                                                                                                    | Date              | Reference   |                    | Description         |                   | Comment     |                          | Debit             | Credit        | Reconciled |       |
| It/04/2018         P.O.S 1-142         Cleaning         450.45         950.00           It/04/2018         P.O.S 1-143         Pamflets         950.00         950.00           It/04/2018         P.O.S 1-144         prepaid electricity         500.00         500.00           It/04/2018         P.O.S 1-145         CA111456         450.00         450.00           It/04/2018         P.O.S 1-145         CA111456         450.00         10           It/04/2018         P.O.S 1-145         CA111456         450.00         10           It/04/2018         P.O.S 1-145         CA111456         450.00         10           It/04/2018         P.O.S 1-145         CA111456         450.00         10                                                                                                    | 11/04/2018        | P.O.S 1-141 |                    | Cleaning            |                   |             |                          |                   | 1 100.00      |            |       |
| I1/04/2018         P.O.S I-143         Pamflets         950.00           I1/04/2018         P.O.S I-144         prepaid electricity         500.00           I1/04/2018         P.O.S I-145         CA111456         450.00           I1/04/2018         P.O.S I-145         CA111456         450.00           I1/04/2018         P.O.S I-145         CA111456         450.00           I1/04/2018         P.O.S I-145         CA111456         450.00           I1/04/2018         P.O.S I-145         CA111456         450.00           I1/04/2018         P.O.S I-145         CA111456         450.00           II/04/2018         P.O.S I-145         450.00         450.00           II/04/2018         P.O.S I-145         450.00         450.00           II/04/2018         P.O.S I-145         11/04/2018         450.00           II/04/2018         P.O.S I-145         11/04/2018         11/04/2018           II/04/2018         P.O.S I-145         11/04/2018         11/04/2018           II/04/2018         P.O.S I-145         11/04/2018         11/04/2018           II/04/2018         II/04/2018         II/04/2018         11/04/2018           II/04/2018         II/04/2018         II/04/2018         II/04/2018                                                                                                    | 11/04/2018        | P.O.S 1-142 |                    | Cleaning            |                   |             |                          | 450.45            |               |            |       |
| 11/04/2018       P.O.S 1-144       prepaid electricity       500.00         11/04/2018       P.O.S 1-145       CA111456       450.00         11/04/2018       P.O.S 1-145       CA111456       450.00         Pripical control       CA111456       450.00       450.00         Pripical control       CA111456       450.00       450.00         Pripical control       CA111456       450.00       450.00         Pripical control       CA111456       450.00       100.00         Pripical control       Control       185 511.90       -0.00.00         Pripical control       Control Amount for Account       185 511.90       -2 549.64                                                                                                    | 11/04/2018        | P.O.S 1-143 |                    | Pamflets            |                   |             |                          |                   | 950.00        |            | _     |
| I1/04/2018       P.O.S 1-145       CA111456       450.00         I1/04/2018       P.O.S 1-145       450.00       v         Interview       Interview       Interview       v         Interview       Interview       Interview       v         Interview<                                                                                                    | 11/04/2018        | P.O.S 1-144 |                    | prepaid electricity |                   |             |                          |                   | 500.00        |            |       |
| Image: Allocate all Image: Space for text Image: Space for text Image: Space fo |                   |             |                    |                     |                   |             |                          |                   |               |            | ~     |
| 13÷ Allocate all       Image: Allocation (F2)       Image: Design Report       + Outstanding Credits       3 000.00                                                                                                    |                   |             |                    |                     |                   | Acc         | ount Closing Balance     |                   |               | 185.5      | 11.99 |
| ★*: Unallocate all                                                                                                    | Allocati          | eall 💏 S    | earch for text     | Uesign Report       |                   | + (         | Outstanding Credits      |                   |               | 3 00       | 00.00 |
| Show Contra's         Account Balance         188 061.54           Control Amount for Account         185 511.90         -2 549.64                                                                                                    | <u> </u>          | te all      | le Allocation (F2) | 🗃 Preview/Print     |                   | - 0         | Outstanding Debits       |                   |               | 4          | 50.45 |
| Control Amount for Account 185 511.90 -2 549.64                                                                                                    | <b>±</b> Export I | Data        |                    | (+) Show Contra's   |                   | Acc         | ount Balance             |                   |               | 188 06     | 61.54 |
|                                                                                                    |                   |             |                    | ×                   |                   | Cor         | ntrol Amount for Account |                   | 185 511.90    | -2 54      | 49.64 |

| RECON PERIOD (MONTH & YEAR) | The Recon Period allows you to select which month in the year to reconcile.                                                                                                    |  |  |  |  |
|-----------------------------|----------------------------------------------------------------------------------------------------|--|--|--|--|
| CHECK ENTRIES AS FROM       | The Check Entries As From option allows you to select the period to appear on the Account Recon screen.                                                                                        |  |  |  |  |
| ACCOUNT NUMBER              | The Account Number option allows you to select the account that needs to be reconciled. Only accounts that have been enabled to be reconciled will appear on the drop-down menu for selection. |  |  |  |  |
| DISPLAY WHICH ENTRIES       | The Display Which Entries option allows you to select which entries should appear on the Bank Recon screen.                                                                                    |  |  |  |  |
|                             | OUTSTANDING ENTRIES ONLY                                                                                                    |  |  |  |  |
|                             | The Outstanding Entries Only option will allow you to see only the entries which have not yet been Reconciled.                                                                                 |  |  |  |  |
|                             | ALL ENTRIES FOR SELECTED PERIOD                                                                                                    |  |  |  |  |
|                             | The All Entries For Selected Period allows you to see all the entries in the account for the selected period.                                                                                  |  |  |  |  |
| SORT ORDER                  | The Sort Order option allows you to change the sequence in which the entries appear on the Account Reconciliation screen.                                                                      |  |  |  |  |

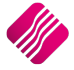

#### ACCOUNT RECONCILIATION

| DATE         | The Date that the entry was processed in the account.                                                                                                    |  |  |  |
|--------------|----------------------------------------------------------------------------------------------------|--|--|--|
| REFERENCE    | The Reference number of the account entry.                                                                                                    |  |  |  |
| DESCRIPTION  | The Description of the Entry in the account.                                                                                                    |  |  |  |
| COMMENT      | If a comment was entered on the transaction entry, it would appear in this column.                                                                                                    |  |  |  |
| DEBIT/CREDIT | The Total Amount of the transaction.                                                                                                    |  |  |  |
| RECONCILED   | Double click with the mouse on an entry or press the <b>F2</b> function key on the keyboard to reconcile the selected transaction, the month and year of the Recon Period will appear for each reconciled entry. |  |  |  |

#### **BUTTON FUNCTIONALITY**

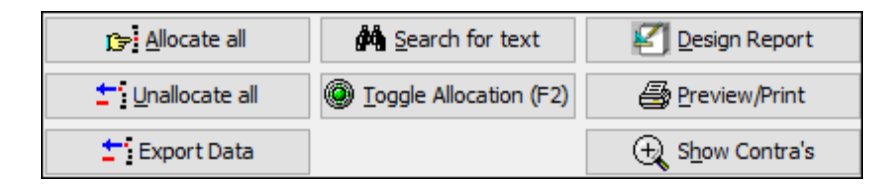

| ALLOCATE ALL           | The Allocate All option allows you to Allocate or Reconcile all the entries on the account. The Recon month will appear on each transaction entry.                                                                                                    |
|------------------------|----------------------------------------------------------------------------------------------------|
| UN-ALLOCATE ALL        | The Un-allocate All option allows you to Un-allocate or Un-reconcile all the entries on the Account Reconciliation. The Recon Period will be removed from each transaction entry.                                                                                                    |
| EXPORT DATA            | Select the Export Data option to export the current information displayed on the grid, into any of the following formats (.CSV, TXT, HTML, XML and XLS (Excel)).                                                                                                    |
| SEARCH FOR TEXT        | The Search For Text option allows you to search for specific text on the Account Reconciliation Screen.                                                                                                    |
| TOGGLE ALLOCATION (F2) | Click on this button, press the <b>F2</b> function key on the keyboard or double click with the mouse on a selected transaction to allocate or reconcile the entry. The same options can be used to un-reconcile or un-allocate the selected entry.                                                                                                    |
| DESIGN REPORT          | The Design Report option allows you to design or edit the Account Reconciliation Report.                                                                                                    |
| PREVIEW/PRINT          | The Preview/Print option allows you to preview or print the Account Reconciliation.         International Control Control Contrective Contective Control Control Control Control Cont |

| SHOW CONTRA'S | The Show<br>the other | Contra's optic<br>entries of the<br>©order of Entry<br>Account<br>Opent<br>Occedit | Account Detail<br>Account Detail<br>Account No<br>Description<br>GLAudit<br>Credit | /ou to see the con<br>nsaction.<br>*<br>1250.000.000.00<br>Cleaning 778<br>R956.52<br>R0.00 | ntra accoun | ts, in othe                  | r words        |
|---------------|-----------------------|------------------------------------------------------------------------------------|------------------------------------------------------------------------------------|---------------------------------------------------------------------------------------------|-------------|------------------------------|----------------|
|               | Number Accourt        | it Date<br>00.000.00 11/04/2018<br>00.000.00 11/04/2018                            | Reference<br>(P.O.5.1-61)<br>(P.O.5.1-141)<br>(P.O.5.1-141)                        | Description<br>Cleaning<br>Cleaning                                                         | Debits      | Credis<br>R956.52<br>R143.48 | R0.00<br>R0.00 |
|               | Qlose                 |                                                                                    |                                                                                    |                                                                                             |             |                              |                |

#### ACCOUNT RECON SUMMARY

| Account Closing Balance    | 185 511.99 |
|----------------------------|------------|
| + Outstanding Credits      | 450.00     |
| - Outstanding Debits       | 450.45     |
| Account Balance            | 185 511.54 |
| Control Amount for Account | 0.36       |

| ACCOUNT CLOSING BALANCE       | The Account Closing Balance reflected is the balance of the account after the previous reconciliation was processed.                                                                                                    |
|-------------------------------|----------------------------------------------------------------------------------------------------|
| +OUTSTANDING CREDITS          | The Outstanding Credits reflects the total of all the payments that have not yet been reconciled.                                                                                                    |
| - OUTSTANDING DEBITS          | The outstanding Debits reflects the total of all the deposits or receipts that have not yet been reconciled.                                                                                                    |
| =ACCOUNT BALANCE              | The Account Balance reflectes the balance calculated by the system after all the un-reconciled transactions have been considered.                                                                                                    |
| CONTROL AMOUNT FOR<br>ACCOUNT | The Control Amount for Account is the balance (control) you will enter in this field. This would be the balance as it should be after all transactions have been considered.                                                                                                  |
|                               | Next to the Control Amount for Account you will see the difference between the system calculated account balance and the actual balance as entered by you. This amount is the amount which still needs to be entered into the account until the difference reflected is zero. |

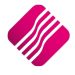

# HOW TO RECONCILE ANY OTHER LEDGER ACCOUNT?

- Get the amount to balance the account to. Example: for the Cash on Hand account, you would want to have the balance of all the cash on hand (the money not yet deposited, the money in the tills (including the float), sales for the day, etc.)
- In the Account Reconciliation, select the appropriate account and compare all the debits and credits to the transactions of the account.
- Select the Outstanding Entries Only option to display the selected period's transactions.
- Enter the control amount for the account into the account Reconciliation field "Control Amount for Account". If the Account Reconciliation and the Control amount for the Account match, then select each transaction and press the **F2** function key on the keyboard to reconcile the changes recorded.
- If there is a difference on the balances (this might be due to an incorrect or duplicated entry), then you exit the reconciliation and edit these transactions on a later stage to finalise the account recon. Incorrect entries or duplicated entries must first be corrected, before the account reconciliation can be finalised.

--- End of Document ---

2019